# EMM3115 İleri programlama – C# Form Araçları

Doç. Dr. İbrahim KÜÇÜKKOÇ

Web: http://ikucukkoc.baun.edu.tr

Email: ikucukkoc@balikesir.edu.tr

2

Yararlanılan Kaynaklar:

C# Eğitim Kitabı 2. Baskı, Murat Yücedağ, Dikeyeksen Yayınları, 2019.

C# Ders Notları, YMT218 Nesne Tabanlı Programlama, Fırat Üniversitesi (Erişim Tarihi 29 Ekim 2019).

C# Programlama Ders Notları, Dr. Serkan Dişlitaş, Hitit Üniversitesi (Erişim Tarihi 29 Ekim 2019).

Güncelleme: 6 Ekim 2023

Visual Studio IDE kullanarak, C# Windows Forms Uygulaması geliştirmek için aşağıdaki adımlar takip edilmelidir.

|                                                                                                    | ×                                                                                            |                          |
|----------------------------------------------------------------------------------------------------|----------------------------------------------------------------------------------------------|--------------------------|
| Visual Studio 2019                                                                                                    |                                                                                              |                          |
| Open <u>r</u> ecent                                                                                                    | Get started                                                                                  |                          |
| As you use Visual Studio, any projects, folders, or files that you open will show up here for quick access.<br>You can pin anything that you open frequently so that it's always at the top of the list. | Clone or check out code<br>Get code from an online repository like GitHub<br>or Azure DevOps |                          |
|                                                                                                    | Open a project or solution<br>Open a local Visual Studio project or .sln file                | Varolan projeyi aç       |
|                                                                                                    | Open a local <u>folder</u><br>Navigate and edit code within any folder                       |                          |
|                                                                                                    | Create a <u>new project</u> Choose a project template with code scaffolding to get started   | — Yeni bir proje oluştur |
|                                                                                                    | Continue <u>w</u> ithout code →                                                              |                          |
| 1                                                                                                    |                                                                                              |                          |

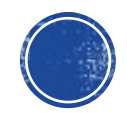

### Create a new project

<u>R</u>ecent project templates

A list of your recently accessed templates will be displayed here.

| earch f                  | for temp | lates (Alt+S)   |                                     | <del>،</del> م   |                        |             |
|--------------------------|----------|-----------------|-------------------------------------|------------------|------------------------|-------------|
| All <u>L</u> an <u>g</u> | guages   |                 | All <u>P</u> latforms               | •                | All Project Type       | 'S <b>*</b> |
| <u></u>                  | Consol   | e App (.NET     | Framework)                          |                  |                        | -           |
|                          | A proje  | ect for creatir | ig a command-line ap                | plication        |                        |             |
|                          | C#       | Windows         | Console                             |                  |                        |             |
| C#                       | Windo    | ws Forms Ap     | p (.NET Framework)                  |                  |                        |             |
|                          | A proje  | ct for creatir  | ig an application with              | a Windows Form   | ns (WinForms) user int | terface     |
|                          | C#       | Windows         | Desktop                             |                  |                        |             |
|                          | Class L  | ibrary (.NFT i  | ramework)                           |                  |                        |             |
| <b>∂</b> ]₌              | A proje  | ct for creatir  | ng a C# class library (.d           | III)             |                        |             |
|                          | C#       | Windows         | Library                             |                  |                        |             |
|                          | Class L  | ibrary ( NFT (  | ore)                                |                  |                        |             |
| 3∎                       | A proje  | ct for creatir  | ig a class library that t           | argets .NET Core |                        |             |
|                          | C#       | Windows         | Linux macOS                         | Library          |                        |             |
| _                        | 501.50   | n/or Databas    | a Project                           |                  |                        |             |
|                          | A proje  | ect for creatir | e Project<br>ig a SQL Server databa | ase.             |                        |             |
|                          | Query    | Language        | Windows Web                         |                  |                        |             |
|                          |          |                 |                                     |                  |                        |             |
| ЛÌ                       | Unit Te  | st Project (.N  | ET Framework)                       |                  |                        |             |
|                          | A proje  | ct that conta   | inis morest unit tests.             |                  |                        | -           |
|                          |          |                 |                                     |                  |                        |             |

#### C# için ".NET Framework" seçildiğinden emin olunmalıdır.

| Windows Forms App (.NET Framework) C# Windows           | Desktop       |                                          |                                |   |
|---------------------------------------------------------|---------------|------------------------------------------|--------------------------------|---|
| Project <u>n</u> ame                                    |               | Droia                                    | ismi warildiltan sonna CDE ATE |   |
| Proje1                                                  |               | <ul> <li>Proje</li> <li>buton</li> </ul> | ISMI Verildikten sonra CREATE  |   |
| Location                                                |               | Juion                                    |                                |   |
| C:\Users\ibrah\source\repos                             | •             |                                          |                                |   |
| Solution na <u>m</u> e 🕕                                |               |                                          |                                |   |
| Proje1                                                  |               |                                          |                                |   |
| Place solution and project in the same <u>directory</u> |               | ſ                                        |                                |   |
| <u>F</u> ramework                                       |               |                                          | NOT: Aynı işlemler             |   |
| .NET Framework 4.7.2                                    | -             |                                          | FILE -> NEW -> PROJEC'         | Г |
|                                                         |               |                                          | yolunu izleyerek de            |   |
|                                                         |               |                                          | gerçekleştirilebilir.          |   |
|                                                         |               | L                                        |                                |   |
| apılan bu islemler sonucunda Visual Studio II           | DE, C# Window | WS                                       |                                |   |

| 1 2 3                                                                                                    | 2ebug Format Test Analyze Iools Extensions Window Help Search (Ctrl+Q)                                                                                                    | 5<br>Project1 | 6 7<br>7 ×                                                                                                    |
|----------------------------------------------------------------------------------------------------|----------------------------------------------------------------------------------------------------|---------------|----------------------------------------------------------------------------------------------------|
| 0 · 0   数 · 🖕 🗳 🖗   ७ · ୯ ·                                                                                                    | Debug ▼ Any CPU ▼ ▶ Start ▼   ♬ ↓ 🐩 十   는 ‡ ⊐ T ++ 山   1+1 王 🕃 凾   11 =   년 🐁 ↓                                                                                                    |               | 요 L ve Share                                                                                                    |
| Toolbox بالم ×<br>Search Toolbox ۶                                                                                                    | Form1.cs [Design]       ** ×         Scaling on your main display is set to 125%.       testart Visual Studio with 100% scaling                                                                                                    |               | Solution Explorer     ✓                                                                                                    |
| ▲ All Windows Forms       ▲         Pointer       ■         BackgroundWorker       ■         BindingNavigator       ■         BindingSource       ■         Button       ✓         CheckBox       ■         CheckedListBox       ●         ColorDialog       ●         ContextMenuStrip       ●         DataGridView       ●         DataSet       ●         DirectoryEntry       ●         DirectoryEntry       ●         DirectorySearcher       ■         DomainUpDown       ●         ErrorProvider       ■         FileSystemWatcher       ■         FlowLayoutPanel       ■         FlowLayoutPanel       ■         FlowLayoutPanel       ■ | Form1                                                                                                    |               | Search Solution Explorer (Ctrl+ş)       P ~         Solution 'Project1' (1 of 1 project)         Project1         App.config         Form1.cs         C* Program.cs    Solution Explorer Team Explorer          Properties    Solution Explorer Team Explorer          Properties    Solution Explorer Team Explorer          Properties    Solution Explorer Team Explorer          Properties    Solution Explorer Team Explorer          Properties    Solution Explorer Team Explorer          Properties    Solution Explorer Team Explorer          Properties |
| <ul> <li>GroupBox</li> <li>HelpProvider</li> <li>HScrollBar</li> <li>ImageList</li> </ul>                                                                                                    | Error List         Entire Solution         *         Code         Description         *         Code              *             *             *             *             *             *             *             *             *             *             *             *             *             *             *             *             *             *             *             *             *             *             *             *             * | File          | ShowInTaskbar     ShowInTaskbar     True     Size 818,497     SizeGripStyle Auto     StartPosition WindowsDefaultIon                                                                                                    |
| A Label<br>A LinkLabel<br>E ListBox                                                                                                    |                                                                                                    |               | Text Form1                                                                                                    |
| (.). MaskedTextBox                                                                                                    |                                                                                                    |               | The text associated with the control.  Add to Source Control                                                                                                    |

- 1. Menü Çubuğu (Menu Bar)
- 2. Standart Araç Çubuğu (Standard Toolbar)
- **3.** Araç Kutusu (ToolBox)
- **4.** Form Tasarımcısı (Forms Designer)
- 5. Hata Listesi (Output Window-Error List),
- 6. Çözüm Gezgini (Solution Explorer)
- 7. Özellikler ve Olaylar (Properties / Events)

### Çözüm Gezgini (Solution Explorer)

- Çözüm Gezgini (Solution Explorer), çözüm ve çözüme bağlı projelerdeki kontrol, sınıf, metot vb. bileşenleri görüntülemek amacıyla kullanılan Visual Studio aracıdır.
- Solution, projeleri gruplandırarak bir çatı altında toplamak amacıyla kullanılır. Bir Solution içerisinde, bir veya daha fazla proje olabilir. Solution ile ilgili kodlar \*.sln uzantılı dosyalarda tutulmaktadır.

| Solution Explorer                    | • ¶ × |  |  |  |  |  |  |  |  |  |  |  |  |
|--------------------------------------|-------|--|--|--|--|--|--|--|--|--|--|--|--|
| ◎ ◎ 🟠 🛱 - 🐻 - ≒ 🖒 🗿 📳 🗇 🌶 🗕          |       |  |  |  |  |  |  |  |  |  |  |  |  |
| Search Solution Explorer (Ctrl+ş)    | - م   |  |  |  |  |  |  |  |  |  |  |  |  |
| Solution 'Project1' (1 of 1 project) |       |  |  |  |  |  |  |  |  |  |  |  |  |
| ▲ C# Project1                        |       |  |  |  |  |  |  |  |  |  |  |  |  |
| Properties                           |       |  |  |  |  |  |  |  |  |  |  |  |  |
| References                           |       |  |  |  |  |  |  |  |  |  |  |  |  |
| P App.config                         |       |  |  |  |  |  |  |  |  |  |  |  |  |
| Form1.cs                             |       |  |  |  |  |  |  |  |  |  |  |  |  |
| Form1.Designer.cs                    |       |  |  |  |  |  |  |  |  |  |  |  |  |
| Torm1.resx                           |       |  |  |  |  |  |  |  |  |  |  |  |  |
| c# Program.cs                        |       |  |  |  |  |  |  |  |  |  |  |  |  |
|                                      |       |  |  |  |  |  |  |  |  |  |  |  |  |
|                                      |       |  |  |  |  |  |  |  |  |  |  |  |  |
|                                      |       |  |  |  |  |  |  |  |  |  |  |  |  |
| Solution Explorer Team Explorer      |       |  |  |  |  |  |  |  |  |  |  |  |  |

| Dosya Adı           | Açıklama                                                                                                    |
|---------------------|----------------------------------------------------------------------------------------------------|
| App.config          | Uygulama ile ilgili genel tanımlama ve bilgileri içerir.                                                                                            |
| Form1.cs            | Windows Form Uygulaması Kod sayfasıdır.<br>(Her form için ayrı bir kod sayfası mevcut olabilir.)                                                    |
| Form1.Designer.resx | Form tasarımında kullanılan nesnelerin görsel özellikleri ile ilgili<br>kodların yer aldığı dosyadır. C# tarafından otomatik olarak<br>oluşturulur. |
| Form1.resx          | Form tasarımında kullanılan yazı, resim vb. medya öğelerini içeren "resource-kaynak" dosyadır.                                                      |
| Program.cs          | Proje ortam ayarlarını içeren dosyadır.<br>(Örneğin birden çok forma sahip Projelerde, başlangıç formu bu<br>dosya içerisinde belirlenir.)          |

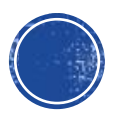

#### Toolbox

- Windows tabanlı uygulamalar geliştirirken sıkça kullanacağımız bir grup kontrol vardır.
- Form kontrolü hariç diğer bütün kontroller Toolbox panelinden seçilir.
- Bu kontroller sürüklenip Form üzerine istenilen pozisyona bırakılır.

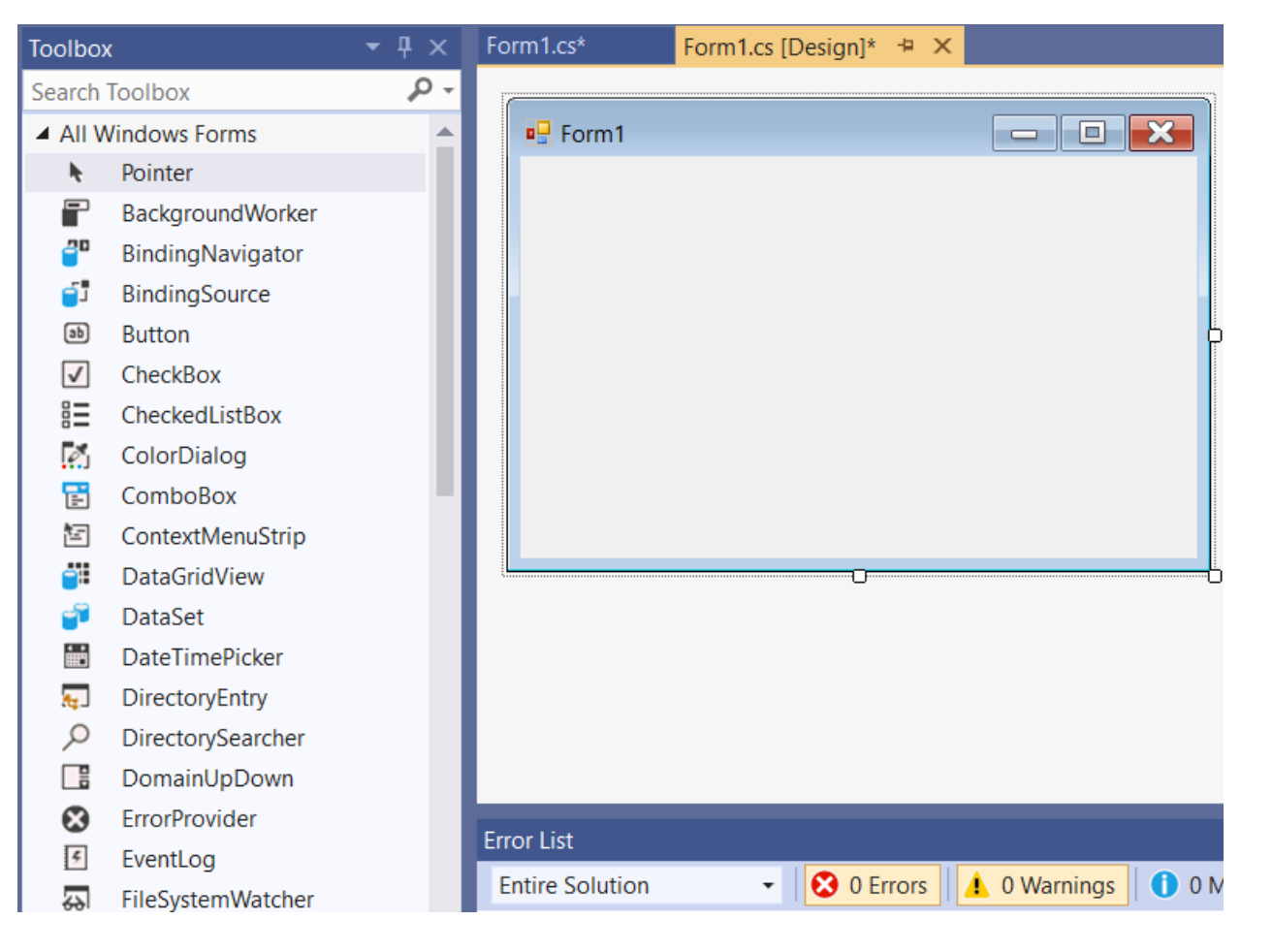

**Toolbox** kapalı ise **Ctrl + Alt + X** tuşlarına birlikte basarak aktif hale getirilebilir. Veya

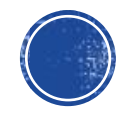

### Özellikler Penceresi (Properties & Events)

 Seçili olan nesnenin özelliklerini ve olaylarını görüntüleyip düzenlemek amacıyla kullanılan Visual Studio aracıdır.

| Properties                      | <b>-</b>     |        |
|---------------------------------|--------------|--------|
| button1 System.Windows.Forms.Bu | utton        |        |
| 🗄 🛃 🐔 🗲 🔎                       |              |        |
| ImageList                       | (none)       |        |
| Location                        | 159, 156     |        |
| Locked                          | False        |        |
| 🖽 Margin                        | 3, 3, 3, 3   |        |
| MaximumSize                     | 0, 0         |        |
| MinimumSize                     | 0, 0         |        |
| Modifiers                       | Private      |        |
| Padding                         | 0, 0, 0, 0   |        |
| RightToLeft                     | No           |        |
| ⊞ Size                          | 92, 36       |        |
| TabIndex                        | 0            |        |
| TabStop                         | True         |        |
| Тад                             |              |        |
| Text                            | Uygula       | $\sim$ |
| TextAlign                       | MiddleCenter |        |
| TextImageRelation               | Overlay      |        |
| UseCompatibleTextRendering      | False        |        |
| UseMnemonic                     | True         |        |
| UseVisualStyleBackColor         | True         |        |
| UseWaitCursor                   | False        |        |
| Visible                         | True         |        |
|                                 |              |        |

#### Text

The text associated with the control.

Properties ▼ 🗖 X button1 System.Windows.Forms.Button 🗄 🔂 🖗 🗲 🎤 BackColorChanged BackgroundImageChanged BackgroundImageLayoutChanged BindingContextChanged CausesValidationChanged ChangeUICues  $\sim$ Click button1 Click ClientSizeChanged ContextMenuStripChanged ControlAdded ControlRemoved CursorChanged DockChanged DpiChangedAfterParent DpiChangedBeforeParent DragDrop DragEnter DragLeave DragOver EnabledChanged Enter -. . Click Occurs when the component is clicked.

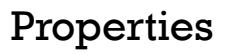

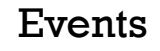

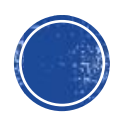

### Özellikler Penceresi (Properties & Events)

| Simge    | Simge Adı                  | Açıklama                                                           |
|----------|----------------------------|--------------------------------------------------------------------|
| Ŷ        | Özellikler<br>(Properties) | Seçili nesneye ait özellikleri listeler.                           |
| 4        | Olaylar<br>(Events)        | Seçili nesneye ait olayları listeler.                              |
|          | Kategorik<br>Sıralama      | Özellik ve olayların kategorilere ayrılarak listelenmesini sağlar  |
| a↓<br>z↓ | Alfabetik<br>Sıralama      | Özellik ve olayların alfabetik olarak sıralı listelenmesini sağlar |

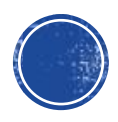

### Kodu Görüntüleme

- Çözüm Gezgini penceresinde Form1 üzerinde sağ klik yapılarak elde edilen menüden proje formu ve kaynak kodları görüntülenebilmektedir.
- Diğer bir yol ise, Designer alanında Form1'in üzerine çift tıklamaktır.

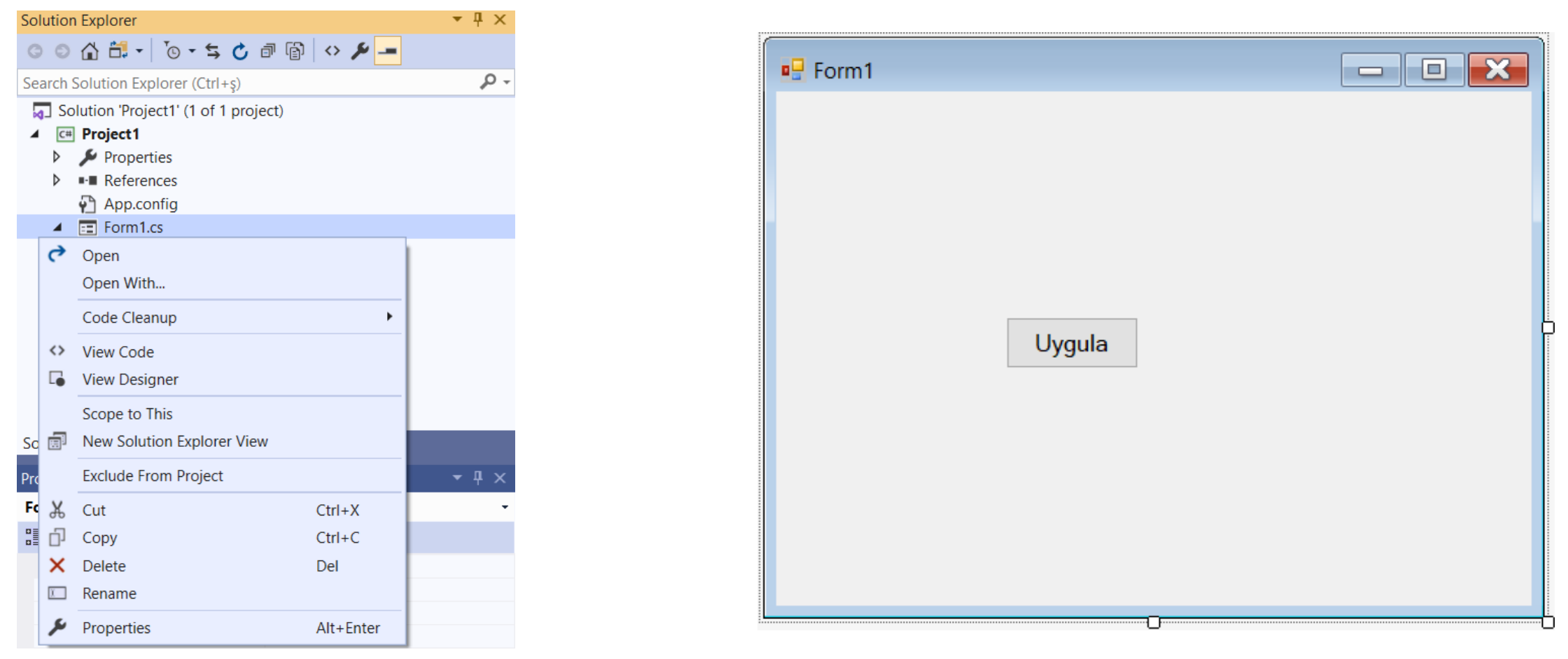

#### Kodu Görüntüleme

| Form1.cs* + X Form1.cs [Design]* |                                    |                                                            |
|----------------------------------|------------------------------------|------------------------------------------------------------|
| C# Project1                      | <ul> <li>Project1.Form1</li> </ul> | <ul> <li>Porm1_Load(object sender, EventArgs e)</li> </ul> |
| 7 using System.Text;             |                                    |                                                            |
| 8 using System.Threadi           | ng.Tasks;                          |                                                            |
| 9 using System.Windows           | .Forms;                            |                                                            |
| 10                               |                                    |                                                            |
| 11 ⊑namespace Project1           |                                    |                                                            |
| 12 {                             |                                    |                                                            |
| 13 🖻 public partial c            | lass Form1 : Form                  |                                                            |
| 14 {                             |                                    |                                                            |
| 15 E public Form1                | ()                                 |                                                            |
| 16 {                             |                                    |                                                            |
| 17 Initiali                      | <pre>zeComponent();</pre>          |                                                            |
| 18 }                             |                                    |                                                            |
|                                  |                                    |                                                            |
| 20 E private void                | button1_Click(object send          | er, EventArgs e)                                           |
| 21 {                             |                                    |                                                            |
| 22                               |                                    |                                                            |
| 23                               |                                    |                                                            |
| 24                               | Form1 Load(object conder           | EventArgs a)                                               |
|                                  | For mi_coad(object sender,         | Event Args e)                                              |
| 20 1                             |                                    |                                                            |
| 28                               |                                    |                                                            |
| 29                               |                                    |                                                            |
| 30 }                             |                                    |                                                            |
| 31                               |                                    |                                                            |

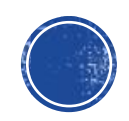

### Start (Başlat)

• C# program geliştirme işlemlerinde yapılan değişikler için Kaydetme işlemi yapılmalıdır.

|       | Program Kaydetme Seçenekleri |                                  |  |  |  |  |  |  |  |  |  |  |
|-------|------------------------------|----------------------------------|--|--|--|--|--|--|--|--|--|--|
| Simge | Kısayol Adı                  | Açıklama                         |  |  |  |  |  |  |  |  |  |  |
| •     | Ctrl + S                     | Aktif Form dosyaları kaydedilir. |  |  |  |  |  |  |  |  |  |  |
| 2     | Ctrl + Shift + S             | Tüm Dosyalar Kaydedilir.         |  |  |  |  |  |  |  |  |  |  |

#### **PROGRAMIN DERLENMESİ VE BAŞLATILMASI:**

C# dilinde yazılmış bir Windows Forms Uygulamasını çalıştırmak için aşağıdaki yollardan birisi izlenebilir:

- Araç çubuğundan "**Başlat (START)**" butonuna tıklamak
- Menüden "Hata Ayıkla (DEBUG) ->Hata Ayıklamayı Başlat (START DEBUGGING)" a tıklamak
- F5 fonksiyon tuşunu kullanmak

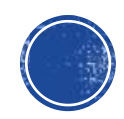

| Ø            | <u>F</u> ile                            | <u>E</u> dit <u>V</u> iew <u>P</u> roject                                                                                | <u>B</u> uild | <u>D</u> ebug                                | F <u>o</u> rmat              | Te <u>s</u> t A <u>n</u> alyze        | <u>T</u> ools | E <u>x</u> tensions | <u>W</u> indow  | <u>H</u> elp   | Search (Ctrl+Q)               |                 | P               | Project1                      | ĸ                                                                                                    | - 🗆                                                                                     | $\times$                                                        |
|--------------|-----------------------------------------|----------------------------------------------------------------------------------------------------|---------------|----------------------------------------------|------------------------------|---------------------------------------|---------------|---------------------|-----------------|----------------|-------------------------------|-----------------|-----------------|-------------------------------|----------------------------------------------------------------------------------------------------|-----------------------------------------------------------------------------------------|-----------------------------------------------------------------|
| 8            | - 0                                     | 1 🕆 - 🍅 💾 🚰 😕                                                                                                    | - (2) -       | Debug                                        | <ul> <li>Any CP</li> </ul>   | U - )                                 | Start -       | 🔎 = 🖁 🕇             | = = =           | Π++ .          | <u>  </u>   *  <u>T</u> 53 10 | i ii = <b>d</b> | %               |                               |                                                                                                    | 🖻 Live Share                                                                            | 8                                                               |
| Data Sources | Toolbo<br>Search                        | x Toolbox<br>Nindows Forms<br>Pointer<br>BackgroundWorker                                                                | ₽ ×<br>₽ •    | Form1.cs*                                    | Form<br>g on your ma<br>m1   | n1.cs [Design]*<br>ain display is set | ₹ Start       | Restart Visua       | I Studio with   | 100% sca       | aling Help me deci            | ide             |                 | Sol                           | ution Explorer                                                                                               | │ <sup>7</sup> ⊙ - ≒ ♂ ĕ<br>plorer (Ctrl+ş)<br>ect1' (1 of 1 proje                      | <b>₽</b> ×<br><b>₽</b> ×<br><b>₽</b> · · ·<br><b>₽</b> -<br>ct) |
|              |                                         | BindingNavigator<br>BindingSource<br>Button<br>CheckBox<br>CheckedListBox<br>ColorDialog<br>ComboBox<br>ContextMenuStrip |               |                                              |                              | o o<br>Uygula                         |               |                     |                 |                |                               |                 |                 | Sol                           | Project1  Project1  Proper Proper App.cc  App.cc  App.cc  Form1  P  For For For For C Progra  ution Explorer | rties<br>inces<br>onfig<br>.cs<br>rm1.Designer.cs<br>rm1.resx<br>im.cs<br>Team Explorer | -                                                               |
|              | iii 3 1 1 1 1 1 1 1 1 1 1 1 1 1 1 1 1 1 | DataGridView<br>DataSet<br>DateTimePicker<br>DirectoryEntry<br>DirectorySearcher<br>DomainUpDown<br>ErrorProvider        |               |                                              |                              |                                       |               |                     |                 |                |                               |                 |                 | Pro<br>bu<br>≞<br>₽<br>₽<br>₽ | perties<br><b>tton1</b> System.V<br><b>P</b><br>Padding<br>RightToLeft<br>Size<br>FabIndex                   | Windows.Forms.Bu<br>0, 0, 0, 0<br>No<br>92, 36<br>0                                     | tton •                                                          |
|              |                                         | EventLog<br>FileSystemWatcher<br>FlowLayoutPanel<br>FolderBrowserDialog<br>FontDialog                                    |               | Error List<br>Entire Sol<br>Search Erro<br>" | ution<br>or List<br>Code Des | ▼ 0 E                                 | rrors         | 0 Warnings          | <b>0</b> of 1 N | 1essage<br>ile | Build + Inte                  | IliSense 🔹      | Ţ<br>,<br>State | C - Te:<br>The                | TabStop<br>Tag<br>Text<br><b>xt</b><br>e text associated                                                     | True<br>Uygula<br>d with the control.                                                   | -                                                               |
| F            | Ready                                   | сточрвох                                                                                                    | Ť             |                                              |                              |                                       |               |                     |                 |                |                               |                 |                 |                               | ↑ Add to Sou                                                                                                 | rce Control 🔺 🖌                                                                         | <b>.</b>                                                        |

**Designer** ekranından butonun üzerine çift tıklanarak Click olayına komut yazılabilir. Oluşturulan butonun **Click** olayına yazılan komut aşağıdaki gibidir.

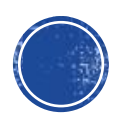

| <b>K</b> <u>F</u> il | e <u>E</u> dit | <u>V</u> iew | <u>P</u> roject | <u>B</u> uild | <u>D</u> ebug | Te <u>s</u> t | A <u>n</u> alyze | <u>T</u> ools | E <u>x</u> tensions | <u>W</u> indow | <u>H</u> elp | Search (Ctrl+Q) | P | Project1 | (K |   |           | 1 > | < |
|----------------------|----------------|--------------|-----------------|---------------|---------------|---------------|------------------|---------------|---------------------|----------------|--------------|-----------------|---|----------|----|---|-----------|-----|---|
| § G -                | e   *3         | - 🍅 💾        | <b>8</b> 2      | - (° -        | Debug         |               | ny CPU           | - I           | 🕨 Start 🕶 🛛 🔊       | - 🕹 🖏          |              | [ 및 위 케 케 및     |   |          |    | E | Cive Shar | e Á | 1 |

| Data         | Toolbox 🝷 🕂 🗙                                                                                                    | Form1.cs* 🕈 🗙 Form1.cs [Design]*                                                                                                    | Solution Explorer 🔹 🖣 🗙                                                                                                    |
|--------------|----------------------------------------------------------------------------------------------------|----------------------------------------------------------------------------------------------------|----------------------------------------------------------------------------------------------------|
| Sol          | Search Toolbox 🖉 🗸                                                                                                    | 🖙 Project 1 - 🗣 Project 1. Form 1 - 🖓 🔓 button 1_Click(object sender, EventArgs -                                                                                                    |                                                                                                    |
| Data Sources | Toolbox       Image: A gradient of the second second | Form1.cs*** **   Form1.cs***   Form1.cs****   Form1.cs****   Form1.cs****   Form1.cs****   Form1.cs****   Form1.cs*****   Form1.cs*****   Form1.cs************************************ | Solution Explorer<br>Search Solution Explorer (Ctrl+ş)<br>Search Solution 'Project1' (1 of 1 project)<br>Solution 'Project1' (1 of 1 project)<br>Project1<br>Properties<br>Properties<br>Properties<br>Prom1.cs<br>C# Program.cs<br>Solution Explorer Team Explorer<br>Properties<br>Properties<br>Propertie |
|              |                                                                                                    | Search Error List                                                                                                    |                                                                                                    |
|              |                                                                                                    | Line Suppression State                                                                                                    |                                                                                                    |
| ] I          | Ready                                                                                                    | Ln 22 Col 46 Ch 46 INS                                                                                                    | 🛧 Add to Source Control 🔺 🦣 📰                                                                                                    |

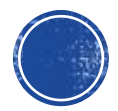

| 🔀 <u>F</u> ile                         | <u>E</u> dit <u>V</u> iew <u>P</u> roject <u>B</u> uil | d <u>D</u> ebug F <u>o</u> rmat Te <u>s</u> t A <u>n</u> alyze <u>T</u> ools E <u>x</u> tensions <u>W</u> indow <u>H</u> elp Search (Ctrl+Q) |               |
|----------------------------------------|--------------------------------------------------------|----------------------------------------------------------------------------------------------------|---------------|
| 8 G - O                                | ) 🕈 - 🍅 💾 🚰 🤊 - 🦿                                      | - Debug - Any CPU - ト Start - 声 = 〒 + 山 は エ 23 感 神                                                                                           |               |
|                                        |                                                        | Start                                                                                                    |               |
| ata Toolb                              | ox ▼ I ×                                               | Form1.cs* Form1.cs [Design]*                                                                                                    |               |
| Searcl                                 | h Toolbox 🔑 🗸                                          | Caling on your main display is set to 125%. Restart Visual Studio with 100% scaling Help me decide                                           |               |
| All                                    | Windows Forms                                          |                                                                                                    |               |
| h,                                     | Pointer                                                | 🖳 🖳 Form1 🔤 🔜 🔜 🔛 Form1                                                                                                    | - 🗆 X         |
|                                        | BackgroundWorker                                       |                                                                                                    |               |
| <sup>20</sup>                          | BindingNavigator                                       |                                                                                                    |               |
| <b>5</b> 1                             | BindingSource                                          |                                                                                                    |               |
| ab                                     | Button                                                 |                                                                                                    |               |
| ✓                                      | CheckBox                                               |                                                                                                    |               |
|                                        | CheckedListBox                                         |                                                                                                    |               |
|                                        | ColorDialog                                            |                                                                                                    | ×             |
| <b>E</b>                               | ComboBox                                               |                                                                                                    |               |
|                                        | ContextMenuStrip                                       |                                                                                                    | Uygula        |
| 8                                      | DataGridView                                           |                                                                                                    | Merhaba Dünya |
|                                        | DataSet                                                |                                                                                                    |               |
| iii iii iii ii ii ii ii ii ii ii ii ii | DateTimePicker                                         |                                                                                                    | OK            |
| <del>,</del>                           | DirectoryEntry                                         |                                                                                                    |               |
| 2                                      | DirectorySearcher                                      |                                                                                                    |               |
|                                        | DomainUpDown                                           |                                                                                                    |               |
| 8                                      | ErrorProvider                                          |                                                                                                    |               |
| 4                                      | EventLog                                               | Error List                                                                                                    |               |
| ~~~~~~~~~~~~~~~~~~~~~~~~~~~~~~~~~~~~~~ | FileSystemWatcher                                      | Entire Solution - 😢 0 Errors A 0 Warnings 🚺 0 of 1 Message 😽 Build + IntelliSens                                                             |               |
|                                        | FlowLayoutPanel                                        | Search Error List                                                                                                    |               |
| 7                                      | FolderBrowserDialog                                    | <sup>14</sup> Code Description Project File Line Su                                                                                          |               |
| 1                                      | FontDialog                                             |                                                                                                    |               |
| [ <sup>*</sup> ]                       | GroupBox 🔹                                             |                                                                                                    |               |
|                                        |                                                        |                                                                                                    |               |

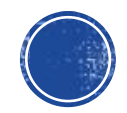

#### Derleme Hatası!

• Yazılan bir programın built edilmesi durumunda eğer hatalar varsa aşağıdaki gibi program çalıştırılmaz ve hata listesi verilir. Hatalar giderilmedikçe program çalıştırılamaz.

| Form1.cs 👎   | ×     | Form1.cs [Design]                                                                        |                 |               |                                     |              | -                       |
|--------------|-------|------------------------------------------------------------------------------------------|-----------------|---------------|-------------------------------------|--------------|-------------------------|
| C# Project1  |       | 👻 🔩 Project1.Form1                                                                       |                 | •             | • ♥ <sub>■</sub> InitializeComponen | it()         | •                       |
| 12           | {     |                                                                                          |                 |               |                                     |              | ÷                       |
| 13           | Ē     | public partial class Form1 : Form                                                        |                 |               |                                     |              | *                       |
| 14           |       |                                                                                          |                 |               |                                     |              |                         |
| 15           | Ē     | public Form1()                                                                           |                 |               |                                     |              |                         |
| 16           |       | {     TritializeComponent();                                                             |                 |               |                                     |              |                         |
| 1/           |       |                                                                                          |                 |               |                                     |              |                         |
| 10           | -     | Ĵ                                                                                        |                 |               |                                     |              |                         |
| 20           |       | private void button1 Click(object sender.                                                | EventArgs       | e)            |                                     |              |                         |
| 21           | T     | {                                                                                        |                 | -/            |                                     |              |                         |
| 22           |       | MessageBox.Show("Merhaba Dünya")                                                         |                 | Microsoft Vis | ual Studio                          |              | ×                       |
| 23           |       | }                                                                                        |                 | 1 There       | a ware build errors. Would          | d vou like t | continue and run the    |
| 24           |       |                                                                                          |                 | last s        | uccessful build?                    | u you like   | to continue and run the |
| 25           | Ē.    | <pre>private void Form1_Load(object sender, Ev</pre>                                     | ventArgs e)     |               |                                     |              |                         |
| 26           |       | {                                                                                        |                 |               |                                     |              |                         |
| 27           |       |                                                                                          |                 |               |                                     | Ye           | es No                   |
| 28           |       | }                                                                                        |                 | Do not sh     | ow this dialog again                |              |                         |
| 29           | Ļ     | }                                                                                        |                 |               |                                     |              |                         |
| 100 % 🔹      | 8     | 3 🔥 0 ← → 🚿 ▼ 🕔                                                                          | _               | _             | _                                   |              | Þ                       |
| Error List   |       |                                                                                          |                 |               |                                     |              | <b>-</b> ₽ ×            |
| Entire Solut | tion  | 🗸 🛛 🔀 3 Errors 🔹 🔥 0 Warnings 🔹 🚺 0 of 1 Message 🛛 🌴                                     | Build + Intelli | Sense 🔹       |                                     | Search E     | rror List 🛛 🔎 🗸         |
| ۳ Co         | ode   | Description                                                                              | Project         |               | File                                | Line         | Suppression State       |
| 😣 CS         | 51525 | Invalid expression term '}'                                                              | Project1        |               | Form1.cs                            | 22           | Active                  |
| 😣 CS         | 51002 | ; expected                                                                               | Project1        |               | Form1.cs                            | 22           | Active                  |
| 😢 CS         | 51059 | The operand of an increment or decrement operator must be a variable property or indexer | , Project1      |               | Form1.cs                            | 22           | Active                  |

**Dikkat:** Programın başarılı bir şekilde Built edilen en son halini çalıştırmak için 'Evet' denir.

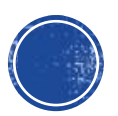

### MessageBox

Kullanıcıya diyalog penceresi içerisinde mesaj verme işlemi için MessageBox sınıfı Show metodu kullanılır.

| Form1.cs* 😐 🗙 Form1.cs                                      | s [Design]*                                                                                 |                              |  |  |
|-------------------------------------------------------------|---------------------------------------------------------------------------------------------|------------------------------|--|--|
| C# Project1                                                 | 👻 🔩 Project1.Form1                                                                          | ♥ ♥ button2_Click(o          |  |  |
| 20 🗉 private void button1 Click(object sender, EventArgs e) |                                                                                             |                              |  |  |
| 21                                                          | {                                                                                           |                              |  |  |
| 22                                                          | MessageBox.Show("Merhaba Dünya");                                                           |                              |  |  |
| 23                                                          | }                                                                                           |                              |  |  |
| 24                                                          |                                                                                             |                              |  |  |
| 25                                                          | private void <a href="mailto:button2_Click(object sender">button2_Click(object sender</a> , | EventArgs e)                 |  |  |
| 26                                                          | 26 {                                                                                        |                              |  |  |
| 27                                                          | <pre>MessageBox.Show("İşlemi onaylıyor musunuz?",//Mesaj içeriği</pre>                      |                              |  |  |
| 28                                                          | "Onay Penceresi",                                                                           | //Mesaj Başlığı              |  |  |
| 29                                                          | MessageBoxButtons.YesNoCancel,                                                              | //Mesaj Butonları            |  |  |
| 30                                                          | MessageBoxIcon.Question,                                                                    | //Mesaj Iconu                |  |  |
| 31                                                          | MessageBoxDefaultButton.Button3,                                                            | //Default Seçili Buton       |  |  |
| 32                                                          | MessageBoxOptions.DefaultDesktopOn                                                          | ly //PencereYerleşimSeçeneği |  |  |
| 33                                                          | );                                                                                          |                              |  |  |
| 34                                                          | }                                                                                           |                              |  |  |
| 35 }                                                        |                                                                                             |                              |  |  |
| 36 }                                                        |                                                                                             |                              |  |  |

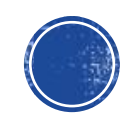

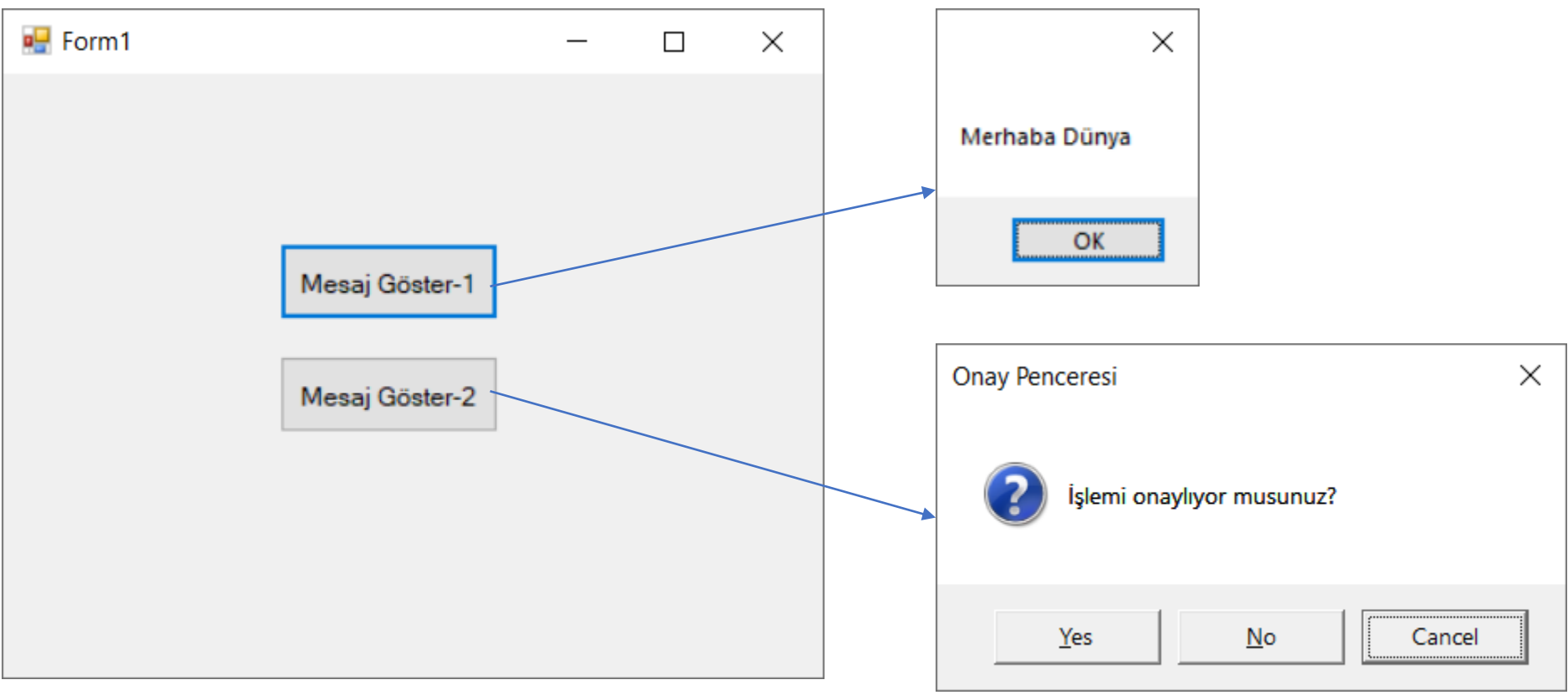

- 1. MessageBox.Show metodunun alabileceği parametreler şunlardır:
  - Mesaj içeriği
  - Mesaj Başlığı,
  - Butonlar,
  - Icon
  - Default Seçili Buton
  - Mesaj Penceresi Yerleşim Seçenekleri
- 2. MessageBox.Show metodunun alabileceği bu parametrelerin tanımlama sıralamalarına dikkat edilmelidir.
- Ayrıca sonraki parametrenin kullanılabilmesi için daha önceki parametrelerin kullanılması gerektiği de unutulmamalıdır.

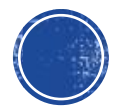

| Icon Adı                                                                                            | Icon Görünümü    |
|----------------------------------------------------------------------------------------------------|------------------|
| MessageBoxIcon. <b>Information</b><br>MessageBoxIcon. <b>Asteriks</b>                               |                  |
| MessageBoxButtons.Question                                                                          | ?                |
| MessageBoxButtons. <b>Error</b><br>MessageBoxButtons. <b>Hand</b><br>MessageBoxButtons. <b>Stop</b> | $\mathbf{X}$     |
| MessageBoxButtons. <b>Exclamation</b><br>MessageBoxButtons. <b>Warning</b>                          | <u>.</u>         |
| MessageBoxButtons. <b>None</b><br>veya<br><b>Bu parametre hiç kullanılmazsa</b>                     | Icon<br>Görünmez |

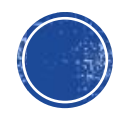

### Diyalog Result: Basılan tuşa göre işlem yapma

```
private void button1_Click(object sender, EventArgs e)
{
    DialogResult sonuc;
    sonuc = MessageBox.Show("Çıkmak istediğinizden emin misiniz?", "Uyarı!", MessageBoxButtons.OKCancel);
    if (sonuc == DialogResult.OK)
    {
        Form1.ActiveForm.Close();
    }
}
```

| 🛃 Form1 |             |                   | _        | $\times$ |
|---------|-------------|-------------------|----------|----------|
|         |             |                   |          |          |
|         |             |                   |          |          |
|         |             |                   |          |          |
|         |             | Mesaj Göster      |          |          |
|         | Uyarı!      |                   | ×        |          |
|         | Çıkmak iste | diğinizden emin n | nisiniz? |          |
|         |             | OK                | Cancel   |          |
|         |             |                   |          |          |

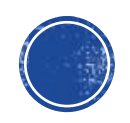

### Form Özellikleri – MinimizeBox, MaximizeBox

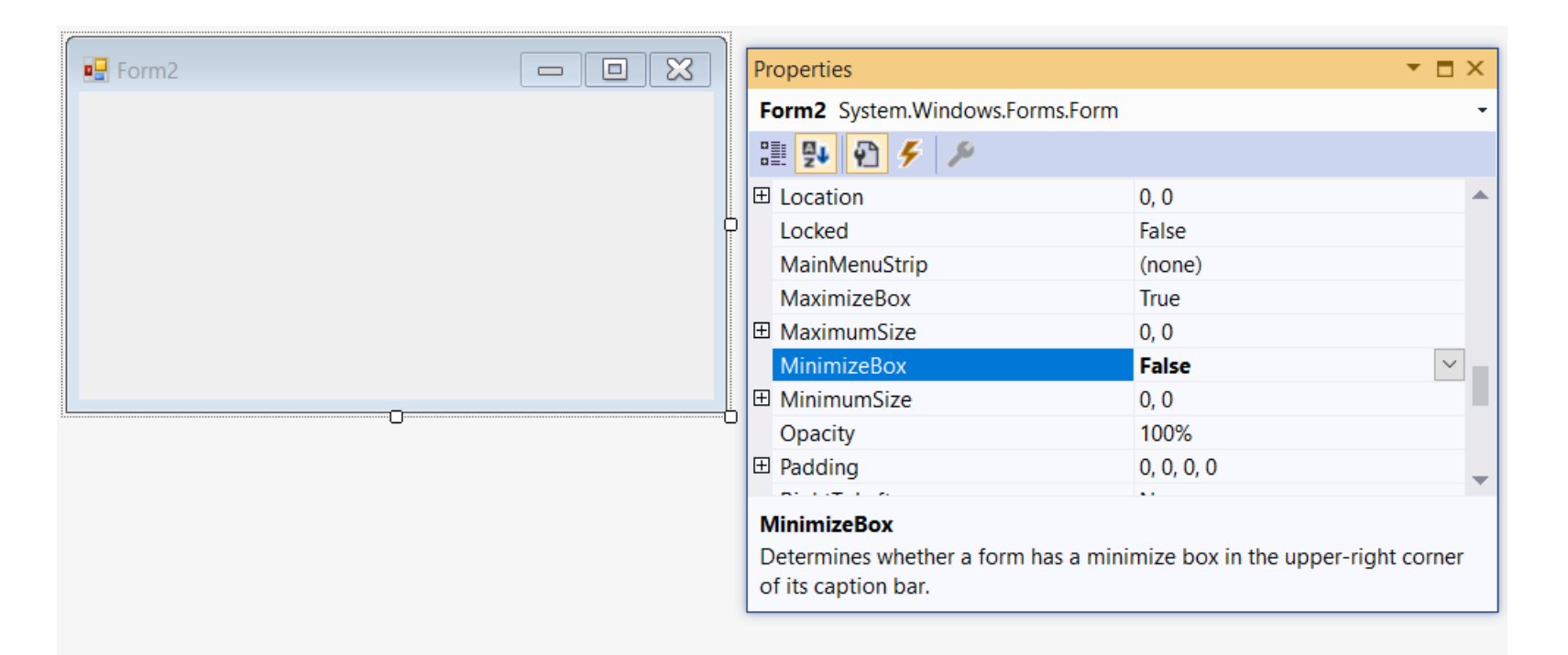

MinimizeBox Özelliği: Simge Durumuna Küçültme MaximizeBox Özelliği: Ekranı Kaplama

MinimizeBox =false, MaximizeBox=true

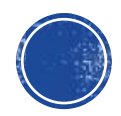

• Formun boyutları: Width (yatay boyutu), Height (yüksekliği)

| Form2 | ) | Properties                         |                        | ▼ 🗖 × |
|-------|---|------------------------------------|------------------------|-------|
|       |   | Form2 System.Windows.Forms.Form    | ı                      | -     |
|       |   | 🗄 🛃 🗲 🎾                            |                        |       |
|       |   | ShowInTaskbar                      | True                   |       |
|       |   | □ Size                             | 453, 277               |       |
|       | Γ | Width                              | 453                    |       |
|       |   | Height                             | 277                    |       |
|       |   | SizeGripStyle                      | Auto                   |       |
|       |   | StartPosition                      | WindowsDefaultLocation |       |
|       |   | Тад                                |                        |       |
|       |   | Text                               | Form2                  |       |
|       | Ð | TopMost                            | False                  |       |
|       |   | TransparencyKey                    |                        |       |
|       |   | UseWaitCursor                      | False                  |       |
|       |   | WindowState                        | Normal                 | -     |
|       |   | Size                               |                        |       |
|       |   | The size of the control in pixels. |                        |       |
|       |   |                                    |                        |       |

#### • Formun Ekrandaki Konumu (Loaction):

```
private void Form1_Load(object sender, System.EventArgs e)
{
   this.Location=new Point (150, 250);
}
```

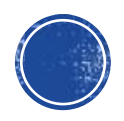

- BackgroundImage: Form arka planına resim ekleme
- Oppacity: Formun şeffaflığını ayarlama
- Show metodu birden fazla formu aynı anda ekrana getirmek için, ShowDialog ise sadece çalışmak istediğimiz formu ekrana getirmek için kullanılır. Bu form dışındakilere erişilemez.

```
private void button1_Click(object sender, EventArgs e)
{
    Form2 yeniform = new Form2();
    this.Hide();
    yeniform.Show();
}
```

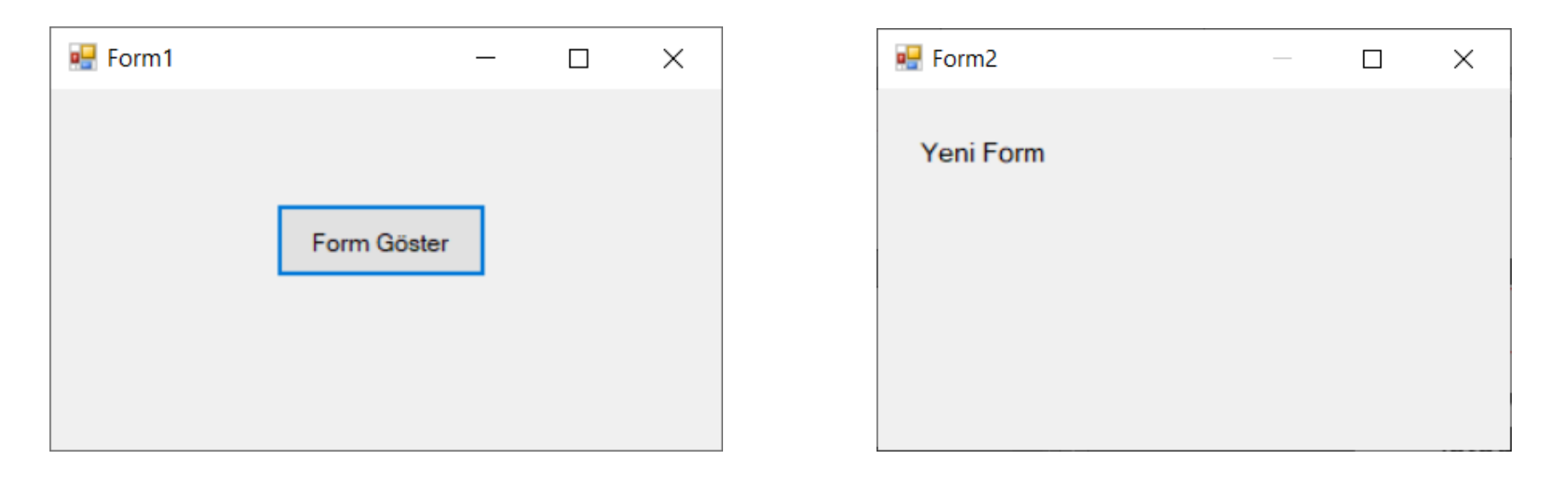

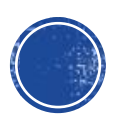

```
Form2 yeniform = new Form2();
private void button1_Click(object sender, EventArgs e)
{
    yeniform.Visible = true;
}
private void button2_Click_1(object sender, EventArgs e)
{
    yeniform.Visible = false;
}
```

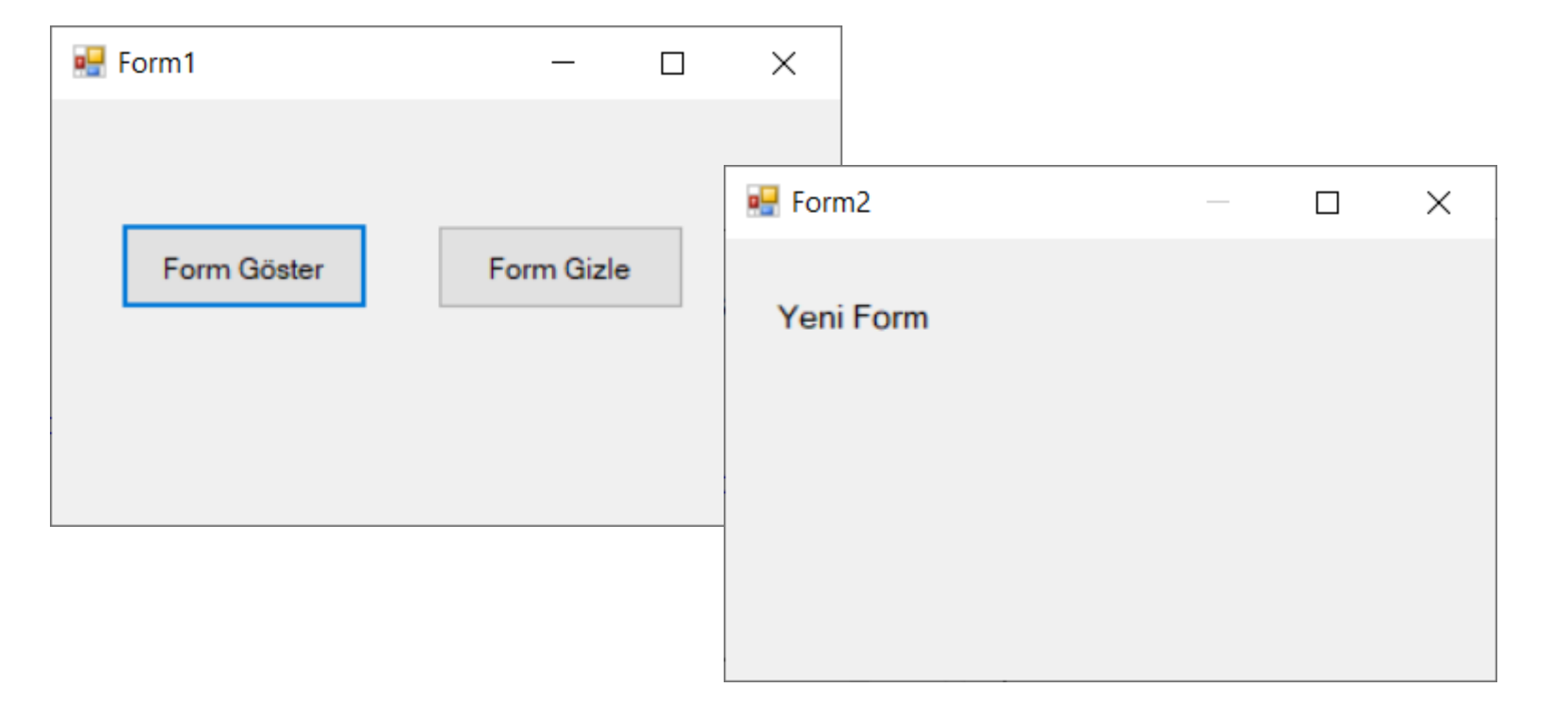

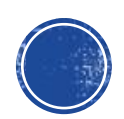

|                 |    | Properties                                                                                    |                                           | ▼ 🗖 ×            |
|-----------------|----|-----------------------------------------------------------------------------------------------|-------------------------------------------|------------------|
|                 |    | Form3 System.Windows.Forms.F                                                                  | orm                                       | •                |
|                 |    | 1 🛃 🖗 🗲 🎾                                                                                     |                                           |                  |
| Sayı 1:         |    | BackColor                                                                                     | Control                                   |                  |
| Sayı 2:         |    | BackgroundImage                                                                               | (none)                                    |                  |
| Sonuç:          | L. | BackgroundImageLayout                                                                         | Tile                                      |                  |
|                 | Γ  | CancelButton                                                                                  | (none)                                    | ×                |
|                 |    | CausesValidation                                                                              | (none)                                    |                  |
| İşlem Yap Çıkış |    | ContextMenuStrip                                                                              | button1                                   |                  |
|                 |    | ControlBox                                                                                    | button2                                   |                  |
|                 |    | Cursor                                                                                        | Derault                                   |                  |
|                 |    | DoubleBuffered                                                                                | False                                     |                  |
|                 | -0 | <b>CancelButton</b><br>The cancel button of the form. If<br>whenever the user presses the 'ES | this property is set, the but<br>iC' key. | ton is 'clicked' |

| Eorm3     |       | Properties                                    |                                    | <b>▼</b> 🗖 ×      |
|-----------|-------|-----------------------------------------------|------------------------------------|-------------------|
|           |       | Form3 System.Windows.Forr                     | ns.Form                            | -                 |
|           |       | 1 🛃 🖗 🗲 🎤                                     |                                    |                   |
| Sayı 1:   |       | (Name)                                        | Form3                              |                   |
| Sayı 2:   |       | AcceptButton                                  | (none)                             | × 1               |
| Sonuç:    |       | AccessibleDescription                         | (none)                             |                   |
|           |       | AccessibleName                                | button1                            |                   |
|           |       | AccessibleRole                                | button2                            |                   |
| İşlem Yap | Çıkış | AllowDrop                                     | raise                              |                   |
|           |       | AutoScaleMode                                 | Font                               |                   |
|           |       | AutoScroll                                    | False                              |                   |
|           |       | AutoScrollMargin                              | 0, 0                               | -                 |
|           |       | AcceptButton<br>The accept button of the form | n. If this is set, the button is ' | clicked' whenever |

the user presses the 'ENTER' key.

İptal (CancelButton) düğmesi
 Esc ile aynı işleve sahiptir. Forma
 yerleştirmiş olduğunuz düğmeye
 benzer işlevi vermek istiyorsanız
 formun özelliğine söz konusu
 düğmenin adını aktarmalısınız.

#### Tamam (AcceptButton) düğmesi

Enter ile tuşu aynı işleve sahiptir.

Herhangi bir anda Enter tuşuna

basıldığında formdaki düğmelerden

birisi tıklanmış gibi işlem

yapılmasını istiyorsanız o düğmenin

adını formun AcceptButton

özelliğine aktarmalısınız.

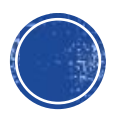

| Özellik         | Açıklama                                                                |
|-----------------|-------------------------------------------------------------------------|
| AcceptButton    | Form üzerinde Enter tuşuna basıldığı zaman "tıklanacak" Button kontrolü |
| CancelButton    | Form üzerinde Esc tuşuna basıldığı zaman "tıklanacak" Button kontrolü   |
| Opacity         | Formun şeffaflık oranı (0 -1 arası)                                     |
| MaximizeBox     | Ekranı Kapla düğmesinin görünürlüğü                                     |
| MinimizeBox     | Simge Durumunda Küçült düğmesinin görünürlüğü                           |
| ControlBox      | Close, Maximize ve Minimize düğmelerinin tümünün görünürlüğü            |
| StartPosition   | Form açıldığı zaman, ekran üzerindeki konumu                            |
| TopMost         | Formun tüm pencerelerin üzerinde gözükmesi                              |
| FormBorderStyle | Formun kenar stili                                                      |
| MaximumSize     | Formun alabileceği maksimum büyüklük                                    |
| MinimumSize     | Formun alabileceği maksimum büyüklük                                    |

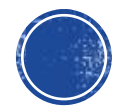

### Form Olayları

| Olay                                            | Açıklama                                              |  |
|-------------------------------------------------|-------------------------------------------------------|--|
| Click Form üzerine tıklandığı zaman gerçekleşir |                                                       |  |
| Closing Form kapanmadan hemen önce gerçekleşir  |                                                       |  |
| Closed                                          | Form kapandıktan sonra gerçekleşir                    |  |
| Load                                            | Form yüklenirken gerçekleşir                          |  |
| KeyDown                                         | Form üzerindeyken bir tuşun basılması ile gerçekleşir |  |
| КеуUр                                           | Basılan tuşun kaldırılması ile gerçekleşir            |  |

#### Form Metodları

| Metot                                               | Açıklama                                                             |
|-----------------------------------------------------|----------------------------------------------------------------------|
| Hide Formu Visible özelliğini False yaparak, gizler |                                                                      |
| Close                                               | Formu kapatır. Eğer form başlangıç formuysa uygulama sonlanır        |
| Show                                                | Formu gösterir. Hide ile gizlenmişse, Visible özelliği True yapılır. |
| ShowDialog                                          | Formu diyalog kutusu olarak gösterir.                                |

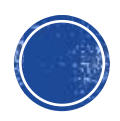

#### Label

• Label kontrolü Form üzerinde kullanıcıya bilgi vermek amaçlı kullanılan etikettir.

| Toolbox           | к <del>-</del>             | η×         | Form1.Designer.cs | Form3.cs [Design] | Form2.cs [Desi | gn]*     | + × Form1.cs         | Form1.cs [Design | n]             |          |
|-------------------|----------------------------|------------|-------------------|-------------------|----------------|----------|----------------------|------------------|----------------|----------|
| Search            | Toolbox                    | <u>ہ</u> م |                   |                   |                |          |                      |                  |                |          |
|                   | FolderBrowserD             | )ial 🔺     | E Form2           |                   |                | Pro      | operties             |                  |                | ▼ 🗖 ×    |
| M:                | FontDialog                 |            |                   |                   |                | la       | bel1 System.Windows. | Forms.Label      |                | -        |
| [ <sup>XY</sup> ] | GroupBox                   |            |                   |                   |                |          | 🛛 🗣 🖗                |                  |                |          |
| ?                 | HelpProvider               |            |                   |                   |                | Œ        | MaximumSize          | 0, 0             |                |          |
| 010               | HScrollBar                 |            | D                 |                   |                | Œ        | MinimumSize          | 0, 0             |                |          |
|                   | ImageList                  |            | laberi            |                   |                |          | Modifiers            | Priva            | te             |          |
| Α                 | Label                      |            |                   |                   |                | <b>∃</b> | Padding              | 0, 0, 0          | 0, 0           |          |
| A                 | Linkl abel                 |            |                   |                   |                |          | RightToLeft          | No               | _              |          |
|                   | ListBox                    |            |                   |                   |                |          | Size                 | 46, 1            | 17             |          |
|                   | ListViow                   |            |                   |                   |                |          | labindex             | 0                |                |          |
|                   | LISUVIEW<br>MaalaadTaatDaa |            |                   |                   |                |          | lag<br>Teet          | 1-1-1            |                |          |
| (.).              | MaskedTextBox              |            |                   |                   |                |          | lext                 | label            | 1              | <b>—</b> |
| E                 | MenuStrip                  |            |                   |                   |                | ä        | 1191.                | A                |                |          |
|                   | MessageQueue               |            |                   |                   |                | 0        | Zeilik               | Açıklama         |                |          |
| ini i             | MonthCalendar              |            |                   |                   |                | Те       | extAlign             | Yazının, eti     | iket üzerindek | i pozisv |
| -                 | Notifylcon                 |            |                   |                   |                |          |                      | i azimi) et      |                | , P02109 |
|                   |                            |            |                   |                   |                | B        | orderStyle           | Kontrolün        | kenar stilidir | Fixed    |

| Özellik     | Açıklama                                                                                                    |  |  |  |  |
|-------------|----------------------------------------------------------------------------------------------------|--|--|--|--|
| TextAlign   | Yazının, etiket üzerindeki pozisyonu belirler.                                                                                                  |  |  |  |  |
| BorderStyle | Kontrolün kenar stilidir. FixedSingle değeri, kontrolün<br>kenar çizgilerini gösterir. Fixed3D değeri, kenarların üç<br>boyutlu olmasını sağlar |  |  |  |  |
| Image       | Etiket üzerinde görüntülenmek istenen resmi tutar                                                                                               |  |  |  |  |
| ImageAlign  | Etiket üzerindeki resmin nerede duracağını belirler                                                                                             |  |  |  |  |
| RightToLeft | Etiket üzerindeki yazının yönünü belirler. Eğer Yes<br>değerini alırsa, yazılar sağdan sola gösterilir                                          |  |  |  |  |

• Metin kutuları, kullanıcıdan bilgi almak için kullanılır.

| 🖳 Form3                      | }              | _     | × |
|------------------------------|----------------|-------|---|
| Sayı 1:<br>Sayı 2:<br>Sonuç: | 35<br>36<br>71 |       |   |
|                              | İşlem Yap      | Çıkış |   |

```
private void button1_Click(object sender, EventArgs e)
```

```
int sayi1 = Convert.ToInt32(textBox1.Text);
int sayi2 = Convert.ToInt32(textBox2.Text);
textBox3.Text = Convert.ToString(sayi1+sayi2);
```

```
private void button2_Click(object sender, EventArgs e)
{
    Application.Exit();
```

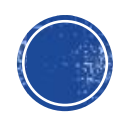

- KeyDown: Bir tuşa basıldığı durumda meydana gelen olay
- KeyUp: Tuştan elin çekildiği durumda meydana gelen olay
- KeyPress: Bir tuşa basılma ve çekme anı arasında meydana gelen olaydır.
- Formun üzerine yerleştirilen nesnelerin KeyDown metodu yerine formun KeyDown metodunun işletilmesini istiyorsanız formun KeyPreview özelliğini true yapmalısınız. Bu özellik true iken öncelik formun KeyDown olayını temsil eden metoda verilir ve aktif nesnenin KeyDown metodu, formun KeyDown metodunun çalışması sona erdikten sonra işletilir. Bu durum KeyUp ve KeyPress için de geçerlidir.

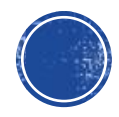

```
private void textBox2_KeyDown(object sender, KeyEventArgs e)
{
    if (e.KeyCode == Keys.Enter) // Enter Tuşu
    MessageBox.Show(textBox2.Text);
}
```

Yukarıdaki komut TextBox'ın KeyDown olayına yazılmıştır.

ENTER tuşuna basıldığında, TextBox'a yazılmış olan metin MessageBox vasıtasıyla gösterilmektedir.

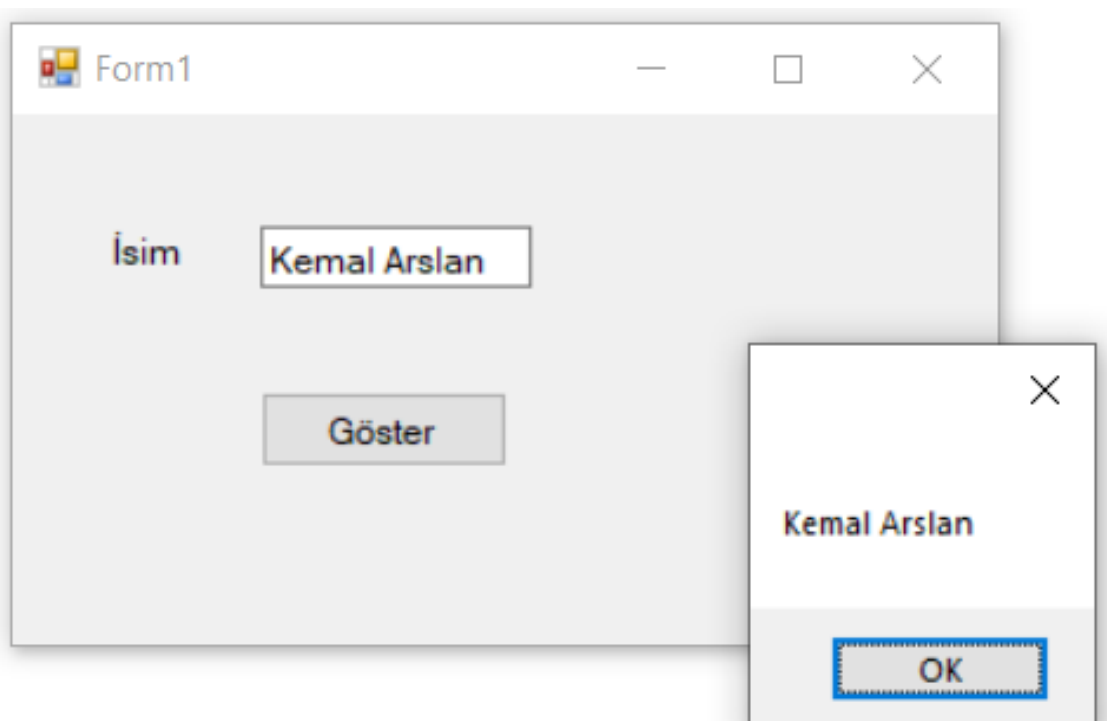

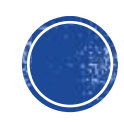

- MultiLine Özelliği: Metin kutusuna bilginin çoklu satır olarak girilmesini sağlar.
- ScrollBars Özelliği: Eğer satır sayısı metin kutusunun boyutundan fazla ise kaydırma çubuklarına gerek duyulabilir. Kaydırma çubukları eklemek için ScrollBars özelliği kullanılır, bu özellik dört değişik değer alır.

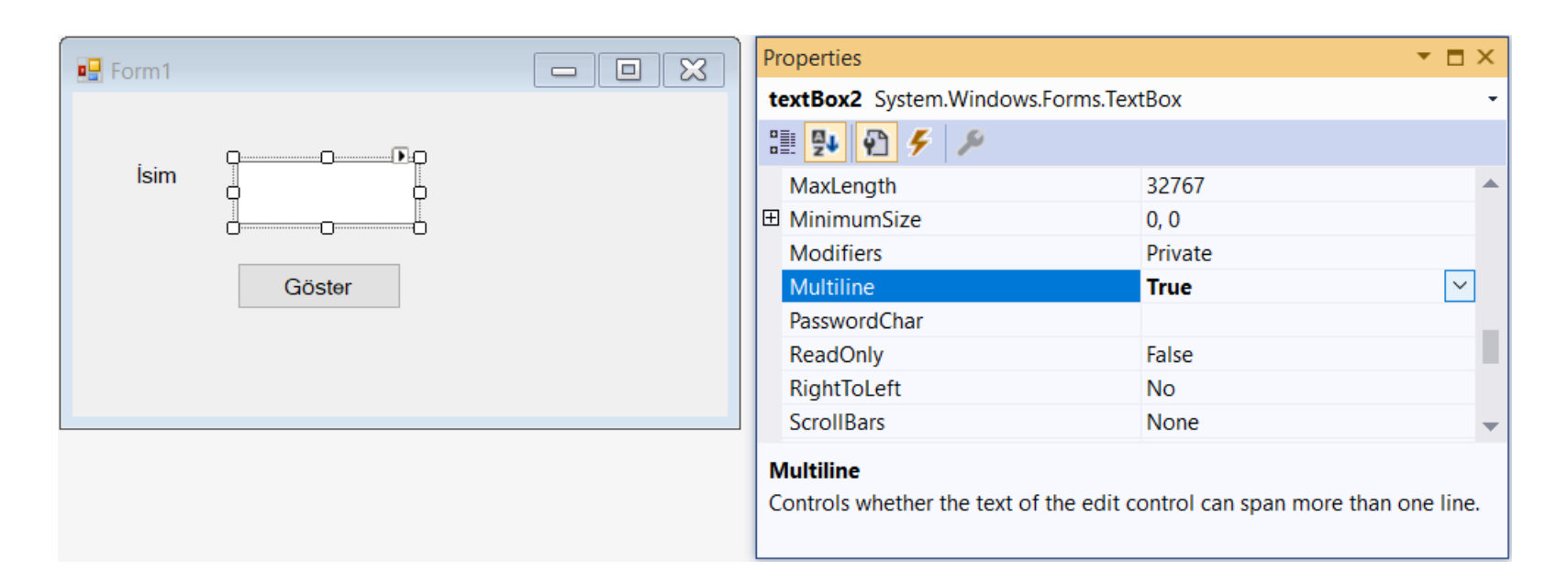

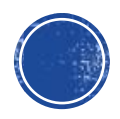

• PaswordChar Özelliği: Metin kutusuna girilen bilginin belirlenen karakter ile gizlenmesini sağlar.

| Form1 |              |  | Properties                                                   |                                  | <b>▼</b> ⊟ ×  |
|-------|--------------|--|--------------------------------------------------------------|----------------------------------|---------------|
|       |              |  | textBox2 System.Windows.F                                    | -                                |               |
|       | Q <b>₽</b> ₽ |  | 🏭 🛃 🗲 🎤                                                      |                                  |               |
| lsim  |              |  | Multiline                                                    | True                             | <b></b>       |
|       |              |  | PasswordChar                                                 | *                                |               |
|       |              |  | ReadOnly                                                     | False                            |               |
|       | Göster       |  | RightToLeft                                                  | No                               |               |
|       |              |  | ScrollBars                                                   | None                             |               |
|       |              |  | ShortcutsEnabled                                             | True                             |               |
|       |              |  | ⊞ Size                                                       | 122, 22                          |               |
|       |              |  | TabIndex                                                     | 5                                | -             |
|       |              |  | PasswordChar<br>Indicates the character to disp<br>controls. | play for password input for sing | gle-line edit |

| 🖳 Form1 |        | _ | $\times$ |
|---------|--------|---|----------|
| İsim    | *****  |   |          |
|         | Göster |   |          |

## TextBox Özellikleri

| Özellik         | Açıklama                                                                                                    |  |  |  |  |
|-----------------|----------------------------------------------------------------------------------------------------|--|--|--|--|
| MultiLine       | Metin kutusuna birden fazla satırda değer girilebilmesini sağlar. False durumunda ise, metin kutusunun yüksekliği değiştirilemez                                                                            |  |  |  |  |
| ScrollBars      | Metin kutusunda kaydırma çubuklarının görünmesi. Varsayılan olarak kaydırma çubuğu görüntülenmez, ancak Horizontal, Vertical kaydırma çubukları ya da ikisi birden gösterilebilir.                          |  |  |  |  |
| PasswordChar    | Metin kutusuna parola girilecekse, girilen karakterlerin hangi karakter olarak görüneceğini belirler                                                                                                    |  |  |  |  |
| WordWrap        | Metin kutusuna girilen değerlerin, satır sonlandığında bir alt satıra geçilmesini<br>belirtir. Eğer MultiLine özelliği False ise, alt satırlar tanımlı olmayacağı için bu<br>özelliğin bir etkisi görülmez. |  |  |  |  |
| MaxLength       | Metin kutusunun alabileceği maksimum karakter sayısını belirtir.                                                                                                    |  |  |  |  |
| ReadOnly        | Metin kutusunun yazmaya karşı korumalı olduğunu belirtir.                                                                                                    |  |  |  |  |
| CharacterCasing | Metin kutusuna karakterler girilirken büyük veya küçük harfe çevrilmesini sağlar. Upper değeri büyük, Lower değeri küçük harfe çevrimi sağlar.                                                              |  |  |  |  |

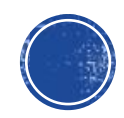

### TextBox Olayları

| Olay                                | Açıklama                                            |
|-------------------------------------|-----------------------------------------------------|
| TextChanged                         | Metin kutusundaki yazı değiştiği zaman gerçekleşir. |
| KeyPress,<br>KeyPreview,<br>KeyDown | Bir tuşa basılma durumunda gerçekleşir              |

#### TextBox Metodları

| Metot     | Açıklama                                               |
|-----------|--------------------------------------------------------|
| Cut       | Seçilen karakterleri siler ancak hafızada tutar.       |
| Сору      | Seçilen karakterleri kopyalar                          |
| Paste     | Hafızaya alınan karakterleri metin kutusuna yapıştırır |
| Clear     | Metin kutundaki yazıları temizler                      |
| SelectAll | Metin kutusundaki tüm yazıyı seçer                     |

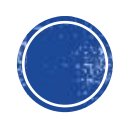

#### Button

- Windows uygulamalarında, form üzerinde komut düğmeleri olarak kullanılır.
- Kısayol tuşları ile buton kontrolüne erişmek için & işareti kullanılır. Örneğimizde Alt+ G tuşuna basarak butona tıklanma sağlanır.

| Eorm1              | Properties                                |              | • ■ × |
|--------------------|-------------------------------------------|--------------|-------|
|                    | button1 System.Windows.Forms              | .Button      | •     |
|                    | 🔡 🛃 🐔 🗲 🎾                                 |              |       |
| Isim               | TabIndex                                  | 0            | -     |
|                    | TabStop                                   | True         |       |
| Q                  | Tag                                       |              |       |
| □ <u>G</u> öster □ | Text                                      | &Göster      | ~     |
| <u> </u>           | TextAlign                                 | MiddleCenter |       |
|                    | TextImageRelation                         | Overlay      |       |
|                    | UseCompatibleTextRendering                | False        |       |
|                    | UseMnemonic                               | True         | -     |
|                    | Text<br>The text associated with the cont | rol.         |       |

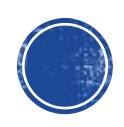
#### Button

- Enabled ve Visible Özellikleri: Butonun aktif veya görünür olmasını kontrol eder.
- TabIndex ve TabStop Özellikleri
   TabStop false olursa o nesne atlanır.
- FlatStyle Özelliği

Dört farklı değer alabilir. Bunlar Standart, popup, flat, system' dir. Görünüm şekilleri aşağıdaki gibidir.

|                            | Properties                                                | <b>▼</b> ⊟ ×                                |
|----------------------------|-----------------------------------------------------------|---------------------------------------------|
|                            | button1 System.Windows.Fo                                 | orms.Button -                               |
|                            | 1 🕂 🔁 🗲 🎤                                                 |                                             |
|                            | Dock                                                      | None 🔺                                      |
| Standard Flat Popup System | Enabled                                                   | True                                        |
|                            | FlatAppearance                                            |                                             |
|                            | FlatStyle                                                 | Standard 🗸 🗸                                |
|                            | ⊞ Font                                                    | Microsoft Sans Serif, 7.8pt                 |
|                            | ForeColor                                                 | ControlText                                 |
|                            | GenerateMember                                            | True                                        |
|                            | Image                                                     | (none) 🗸                                    |
|                            | FlatStyle                                                 |                                             |
|                            | Determines the appearance of mouse over the control and o | of the control when a user moves the licks. |

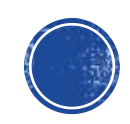

#### Button

- PerformClick() metodu:
- Butonların çalışması için üzerine tıklamak gerekir. Ancak PerformClick() metodu ile buton tıklanmış gibi bir etki sağlanır.

```
private void Form1_Load(object sender, EventArgs e)
{
    button1.PerformClick();
}
```

 Image Özelliği: Butonların üzerine resim yerleştirmek için kullanılır.

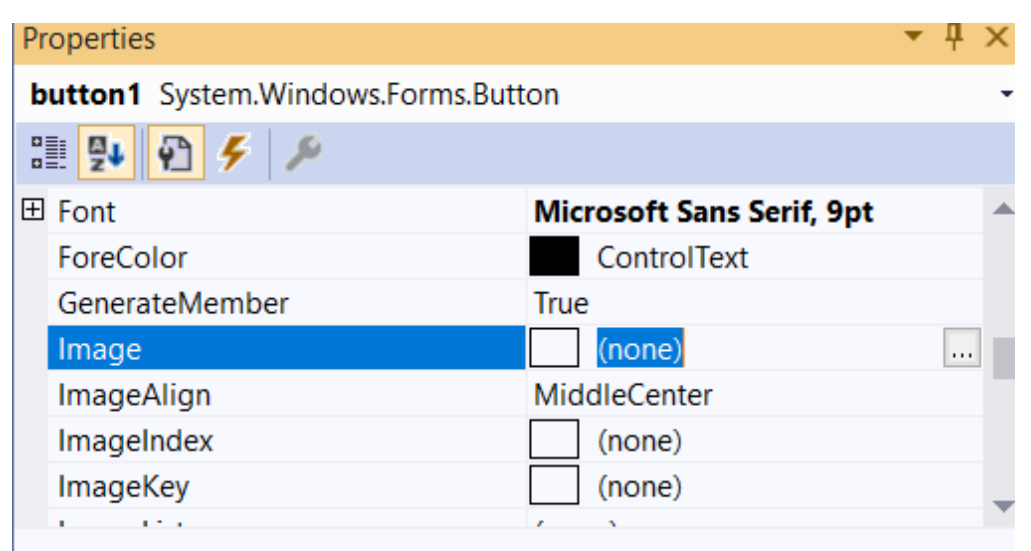

#### Image

The image that will be displayed on the control.

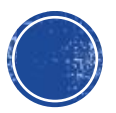

#### RichTextBox

- Zengin metin kutusu anlamına gelmektedir. Normal metin kutusundan farklı olarak alt satıra da yazmaya imkan vermektedir.
- Kod yapısı olarak Lable veya TextBox ile aynı yapıda kullanılmaktadır.

| • | Form3                                                                |                                                       | _                            |                  | $\times$ |
|---|----------------------------------------------------------------------|-------------------------------------------------------|------------------------------|------------------|----------|
| [ | Adres Göster                                                         |                                                       |                              |                  |          |
|   | Balıkesir Ünive<br>(Bigadiç yolu ü<br>+90 (266) 612<br>+90 (266) 612 | rsitesi Çağış<br>zeri 17. km)<br>14 00-08 (9<br>14 17 | Yerleşke<br>10145, E<br>hat) | esi<br>BALIKESİF | 2        |
| , |                                                                      |                                                       |                              |                  |          |

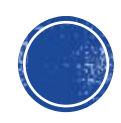

#### MaskedTextBox

Maskeli metin kutusu anlamına gelir. Güçlü tasarımlar konusunda çok sıklıkla kullanılır. Belirli bir formatta alınması gereken veri girişi için kullanılır. Alabileceği değerler aşağıdaki görselde görünmektedir.

| 🖳 Form2             |                                        |  |
|---------------------|----------------------------------------|--|
| Tarih: Q<br>Tel No: | MaskedTextBox Görevler<br>Maske Ayarla |  |

| Tivia Maskasi                                                          |                            |                                            | ~ |
|------------------------------------------------------------------------|----------------------------|--------------------------------------------|---|
| JIRIŞ MASKESI                                                          |                            | £                                          | ~ |
| <u>Aş</u> ağıdaki listeden önceden ta<br>tanımlamak için Özel'i seçin. | nımlı bir maske açıklaması | belirleyin veya özel maske                 |   |
| Maske Açıklaması                                                       | Veri Biçimi                | Doğrulama Türü                             | ^ |
| Phone number                                                           | (574) 555-0123             | (yok)                                      |   |
| Phone number no area code                                              | 555-0123                   | (yok)                                      |   |
| Short date                                                             | 12/11/2003                 | DateTime                                   |   |
| Short date and time (US)                                               | 12/11/2003 11:20           | DateTime                                   |   |
| Social security number                                                 | 000-00-1234                | (yok)                                      |   |
| Time (European/Military)                                               | 23:20                      | DateTime                                   |   |
| Time (US)                                                              | 11:20                      | DateTime                                   |   |
| Zip Code                                                               | 98052-6399                 | (yok)                                      |   |
| <Özel>                                                                 |                            | (yok)                                      |   |
| <u>M</u> aske:<br><u>Ö</u> nizleme:                                    |                            | ✓ ValidatingType         Tamam       İptal |   |

#### MaskedTextBox

| 🖳 Form2 | _        | × |
|---------|----------|---|
|         |          |   |
| Tarih:  |          |   |
| Tel No: | <u> </u> |   |
|         |          |   |
|         |          |   |

| 🖳 Form2      | —           | $\times$ |
|--------------|-------------|----------|
|              |             |          |
| Tarih: 13.1  | 11.2019     |          |
| Tel No: (266 | 6) 612-1194 |          |
|              |             |          |
|              |             |          |

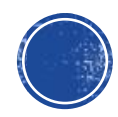

# CheckBox

 Kontrol Kutusu, kullanıcıya birden çok seçeneği seçme imkanı sağlar. Checked özelliği kontrol kutusunun seçilip seçilmediğini kontrol eder. Seçili ise, true değilse false değerini alır.

| Özellik     | Açıklama                                                              |  |  |
|-------------|-----------------------------------------------------------------------|--|--|
| Checked     | Kontrolün seçili olup olmadığını belirler                             |  |  |
| CheckAlign  | Seçme kutusunun ve üzerinde yazan metnin birbirlerine göre            |  |  |
|             | konumlarını belirler                                                  |  |  |
| Appearance  | Kontrolün seçme kutusu ya da düğme şeklinde olmasını belirler         |  |  |
| ThreeState  | Seçili olup olmaması dışında, Intermediate durum da eklenir. Eğer     |  |  |
|             | kontrol Intermediate durumundaysa Checked özelliği True olur.         |  |  |
| AutoChecked | Kontrole basıldığı zaman seçili duruma geçileceğini belirtir. Eğer bu |  |  |
|             | özellik False ise, kontrolün durumunu değiştirmek için, Click         |  |  |
|             | olayında, Checked özelliğini güncellemek gerekir                      |  |  |

| Olay         | Açıklama                                            |
|--------------|-----------------------------------------------------|
| CheckChanged | Seçme kutusunun durumu değiştiği zaman gerçekleşir. |

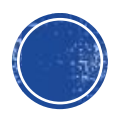

#### RadioButton

- RadioButton kontrolü CheckBox'tan farklı olarak birkaç seçenekten sadece birini seçme imkanı veren bir onay kontrolüdür.
- Bu kontrolün tek başına kullanılması anlamsızdır. Bir kaç seçenekten birini seçme imkanı veren bir kontrol olduğu için en az iki tane birlikte verilmelidir.
- Formda düğmelerden biri seçildiğinde seçilmiş olan kendiliğinden kalkacaktır.
- GroupBox kontrolleri sayesinde farklı seçim butonları yapabilirsiniz.

| E Form3      |                |
|--------------|----------------|
| Mezuniyet    | Çalışma Durumu |
| O İlköğretim | ◯ Çalışıyor    |
| ◯ Lise       | ◯ Çalışmıyor   |
| 🔿 Önlisans   |                |
| ◯ Lisans     |                |
|              |                |
|              |                |
|              |                |

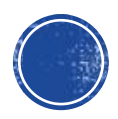

#### RadioButton

- Bu kontrolün özellikleri CheckBox'a çok benzemektedir. CheckBox'ta olduğu gibi;
- Appearance özelliği ile komut düğmesi görünümüne sahip RadioButton düğmeleri oluşturulabilir.
- Text özelliği ile içindeki metin yazılabilir.
- TextAlign özelliği ile içindeki metnin yerleşmesi belirlenebilir.
- Image özellikleri ile içinde resim gösterilebilir.
- CheckAlign özelliği ile seçenek düğmesi sola, sağa alınabilir.

| Properties                       | × [                 | × |
|----------------------------------|---------------------|---|
| radioButton1 System.Window       | s.Forms.RadioButton | • |
| 🔡 🛃 🐔 🗲 🔎                        |                     |   |
| 🖽 Margin                         | 3, 3, 3, 3          |   |
| MaximumSize                      | 0, 0                |   |
| MinimumSize                      | 0, 0                |   |
| Modifiers                        | Private             |   |
| Padding                          | 0, 0, 0, 0          |   |
| RightToLeft                      | No                  |   |
| ⊞ Size                           | 89, 21              |   |
| TabIndex                         | 0                   |   |
| TabStop                          | True                |   |
| Тад                              |                     |   |
| Text                             | İlköğretim          | ~ |
| TextAlign                        | MiddleLeft          | - |
| Text                             |                     |   |
| The text associated with the cor | ntrol.              |   |

# ComboBox

| Form1                                          | Properties               |                      | ▼ ⊟ ×        |              |     |   |
|------------------------------------------------|--------------------------|----------------------|--------------|--------------|-----|---|
|                                                | comboBox1 System.Win     | ndows.Forms.ComboBox | -            |              |     |   |
|                                                | IIII 🛃 🐔 🗲 🔎             |                      |              |              |     |   |
|                                                | GenerateMember           | True                 |              |              |     |   |
|                                                | ImeMode                  | NoControl            |              |              |     |   |
| Ad-Sovad:                                      | IntegralHeight           | True                 |              |              |     |   |
|                                                | ItemHeight               | 16                   |              |              |     |   |
| Sinifi:                                        |                          | (Collection)         | ···· •       |              |     |   |
|                                                | Edit Items               | 137 148              |              |              |     |   |
| lleri                                          |                          |                      |              |              |     |   |
|                                                | Items                    |                      |              |              |     |   |
|                                                | The items in the combo b | DOX.                 |              |              |     |   |
|                                                |                          |                      |              |              |     |   |
|                                                |                          |                      | E Form       |              | - U | X |
| Acılır liste üzerinden sunul                   | an secenekler aras       | sından secim         |              |              |     |   |
|                                                |                          | 5                    |              |              |     |   |
| vanılmasına olanak sağlav                      | van aractır              |                      |              |              |     |   |
| yapımasına olanak sağlayan araştır.            |                          | A                    | 000500404074 |              |     |   |
|                                                |                          |                      | Oğr No:      | 202520404074 |     |   |
| l istelenen öğeler acılan hi                   | r kutuda görüntüler      | nir vo               |              |              |     |   |
| - Listelerieri ögeler açıları bi               | r kutuda goruntulei      |                      | Ad-Soyad:    | Kemal Arslan |     |   |
| liatadan an farla hir tana "                   | že secilebiliz           |                      |              |              |     | _ |
| insteden en lazia bil tane oge seçilebilir.    |                          | Cart                 |              | İleri        |     |   |
|                                                |                          |                      | Siniti:      | -            | non |   |
|                                                |                          |                      |              | 1            |     |   |
| Compopox in items özelliği kullanılarak açılır |                          |                      | 2            |              |     |   |
|                                                |                          |                      | 4            |              |     |   |
| listeye eleman eklenebilir.                    |                          |                      |              | 5            |     |   |
| <i>,</i>                                       |                          |                      |              | 6            |     |   |
|                                                |                          |                      |              |              |     |   |

# ComboBox

• Sayfa içerisinde kodlar ile **ComboBox** a eleman eklenebilir.

```
private void Form1_Load(object sender, EventArgs e)
{
    string[] meslekler = { "İşçi", "Memur", "Mühendis", "Eğitimci",
        "Programcı", "Tekniker", "Veteriner" };
        comboBox1.Items.AddRange(meslekler);
        Eorm1
```

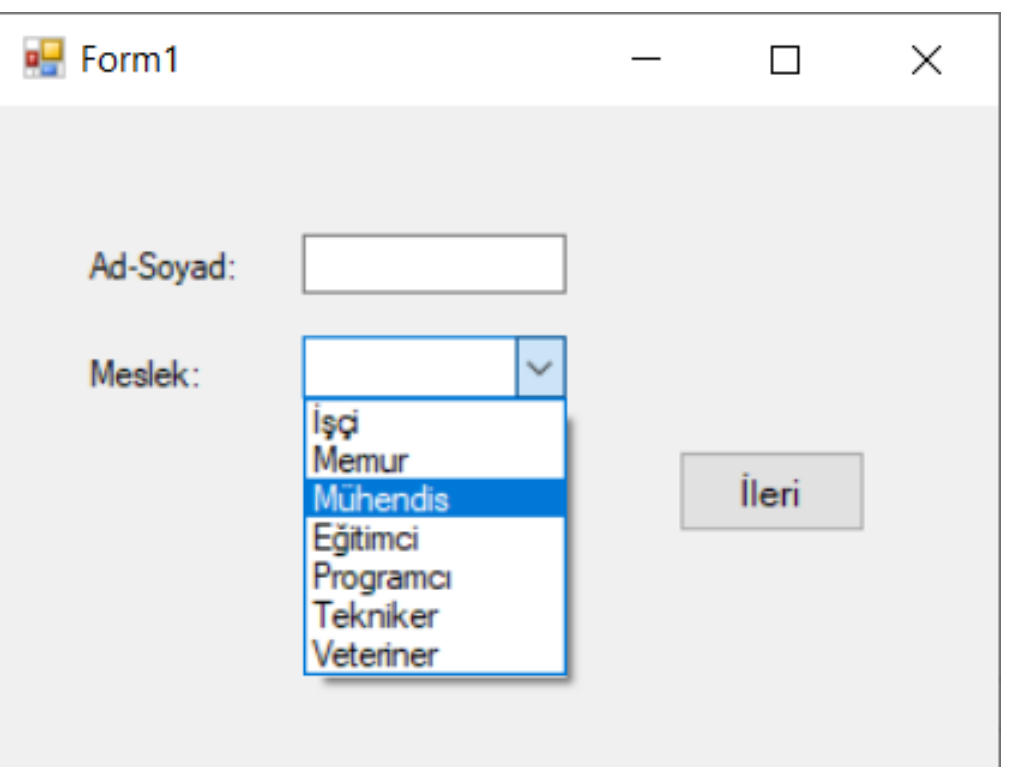

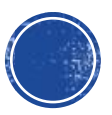

## ComboBox

| Özellik          | Açıklama                                                     |  |  |
|------------------|--------------------------------------------------------------|--|--|
| DropDownStyle    | Kontrolün listeleme stilini belirler. simple stil, listedeki |  |  |
|                  | sadece bir öğeyi görüntüler. DropDown stili, listenin tüm    |  |  |
|                  | elemanlarını görüntüleyerek seçilmelerini ve kullanıcının    |  |  |
|                  | değer girmesini sağar. DropDownList kullanıcının değer       |  |  |
|                  | girmesini engeller.                                          |  |  |
| DropDownWidth    | ComboBox kontrolünün açılan listesinin genişliğini belirler. |  |  |
| MaxDropDownItems | Kontrole eklenebilecek maksimum öğe sayısını belirler.       |  |  |
| MaxLength        | Kullanıcının girebileceği maksimum karakter sayısını         |  |  |
|                  | belirler.                                                    |  |  |
| SelectedText     | Seçilen öğenin görüntülenen yazısını belirler.               |  |  |

| E Form1                 | Properties                                   | <b>▼</b> □ ×  |
|-------------------------|----------------------------------------------|---------------|
|                         | comboBox1 System.Windows.For                 | ms.ComboBox - |
|                         | 🔠 🛃 🚱 🗲 🔎                                    |               |
| Ad-Soyad:               | TabIndex                                     | 6             |
|                         | TabStop                                      | True          |
| Meslek: Seçim Yapınız V | Tag                                          |               |
|                         | Text                                         | Seçim Yapınız |
| İləri                   | UseWaitCursor                                | False         |
|                         | ValueMember                                  |               |
|                         | Visible                                      | True          |
|                         | Text<br>The text associated with the control | Ι.            |

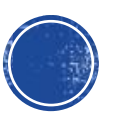

# GroupBox

- Bu kontrol tek başına değil, diğer kontrolleri gruplamak için kullanılır. Kontrolleri bu GroupBox ile gruplamanın birçok avantajı vardır.
- GroupBox içine yerleştirilen kontroller, GroupBox'a bağımlıdırlar ve konumları bu çerçeve dışına taşamaz. Özellikle birkaç kontrolü birden görünür ya da görünmez yapmak için hepsinin Visible özelliğini tek tek değiştirmek yerine çerçevenin Visible özelliğini değiştirilerek çerçeve içindeki tüm kontroller aynı anda değiştirilebilir.
- Her bir kontrol tek tek taşınmak yerine çerçeve taşınır. Çerçevelerin buna benzer pek çok faydaları vardır. Ayrıca RadioButton' ların gruplanmasında çerçeve kullanmak kaçınılmaz olabilir.

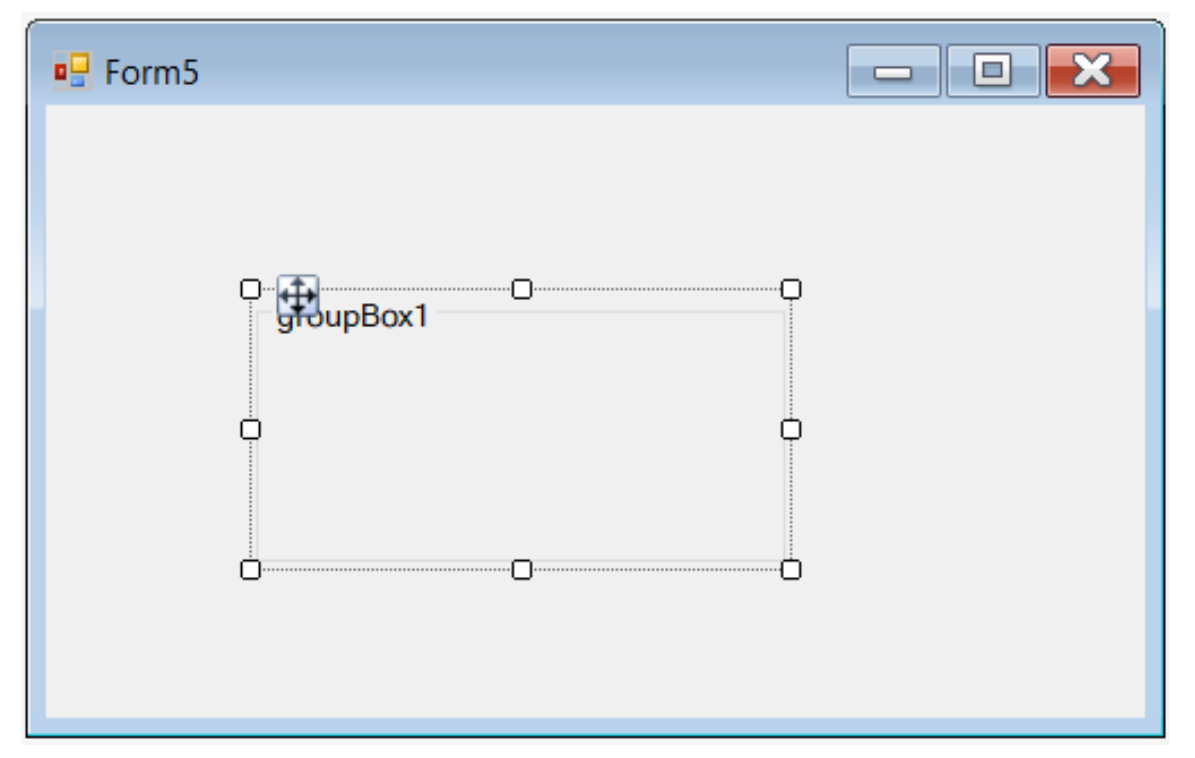

# Örnek

 Aşağıdaki form dizaynında aile bilgileri bölümünün medeni hali bekar olanlar için gösterilmemesi, mezun olduğu fakülte bölümünün ise sadece öğrenim durumu üniversite olması durumunda gösterilmesi gerekir. Aile bilgileri ve mezun olduğu fakülte içindeki bütün kontrolleri tek seferde gizleyip, göstermek için sadece onun içinde bulunduğu GroupBox kontrolünü gizleyip göstermek yeterlidir.

Form3  $\times$  $\square$ **Kisisel Bilgiler** Aile Bilgileri Medeni Hali Bekar ()Çocuk Sayısı Kimlik No: Evli Eşi Çalışıyor O Dul Ad-Soyad: Öğrenim Durumu Mezun Olduğu Fakülte Sehir İlköğretim Mühendislik Adres: ○ iibf Önlisans Fen-Edebivat Lisans Diğer Kaydet

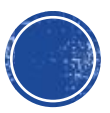

### Panel

 Kullanılacak grupları kontrol etmek, üzerinde daha rahat işlem yapabilmek için bir arada tutan bir toolbox aracıdır. Panel üzerine istediğimiz toolbox aracını rahatça bırakabilir üzerlerinde işlem yapabiliriz. GroupBox gibi ayarlama yapan bir kontroldür. GroupBox'a göre en büyük artısı kaydırma çubuklarını (AutoScroll) desteklemesidir.

control contents are larger than its visible area.

| Eorm5    |   | Pro | operties                      |        |                    | <b>-</b> ■ × |
|----------|---|-----|-------------------------------|--------|--------------------|--------------|
|          | , | pa  | anel1 System.Windows.Form     | s.Pane | el l               | •            |
|          |   |     | 🛃 🔁 🗲 🔑                       |        |                    |              |
|          |   |     | AutoScroll                    | Tr     | ue                 |              |
|          |   | Ð   | AutoScrollMargin              | 0,     | 0                  |              |
|          |   | Ð   | AutoScrollMinSize             | 0,     | 0                  |              |
|          |   |     | AutoSize                      | Fa     | lse                |              |
|          |   |     | AutoSizeMode                  | Gr     | owOnly             |              |
| Ö******Ö |   |     | BackColor                     |        | Control            |              |
|          |   |     | BackgroundImage               |        | (none)             |              |
|          |   |     | BackgroundImageLayout         | Til    | e                  |              |
|          |   |     | BorderStyle                   | No     | one                | _            |
|          |   |     | 6 M. 1999                     | -      |                    | · · · ·      |
|          | _ | A   | utoScroll                     |        |                    |              |
|          |   | In  | dicates whether scroll bars a | utoma  | tically appear whe | n the        |

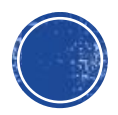

 Kullanıcıya sunulan seçeneklerin bir liste halinde görünmesini sağlar. Liste kutusundan istenen sayıda öğe seçilebilir.

| Form5              | Properties                         |                    | ▼ □ ×                                                        |        |
|--------------------|------------------------------------|--------------------|--------------------------------------------------------------|--------|
|                    | listBox1 System.Windows.F          | orms.ListBox       | -                                                            |        |
|                    | III 🛃 🔁 🗲 🎾                        |                    |                                                              |        |
| Ankara<br>İstanbul | GenerateMember<br>HorizontalExtent | True<br>0          |                                                              |        |
|                    | HorizontalScrollbar<br>ImeMode     | False<br>NoControl |                                                              |        |
|                    | IntegralHeight<br>ItemHeight       | True<br>16         |                                                              |        |
|                    | Items<br>田 Location                | (Collection)       |                                                              |        |
|                    | Edit Items                         |                    | String Collection Editor<br>Enter the strings in the collect | ? ×    |
|                    | The items in the list box.         |                    | Ankara<br>İstanbul<br>İzmir                                  |        |
|                    |                                    |                    |                                                              |        |
|                    |                                    |                    |                                                              |        |
|                    |                                    |                    | <                                                            | >      |
|                    |                                    |                    | ОК                                                           | Cancel |

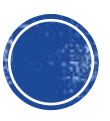

Kod ortamında ListBox'a eleman ekleme

```
private void Form5_Load(object sender, EventArgs e)
{
    listBox1.Items.Add("Konya");
    listBox1.Items.Add("Bursa");
    listBox1.Items.Add("Kütahya");
}
```

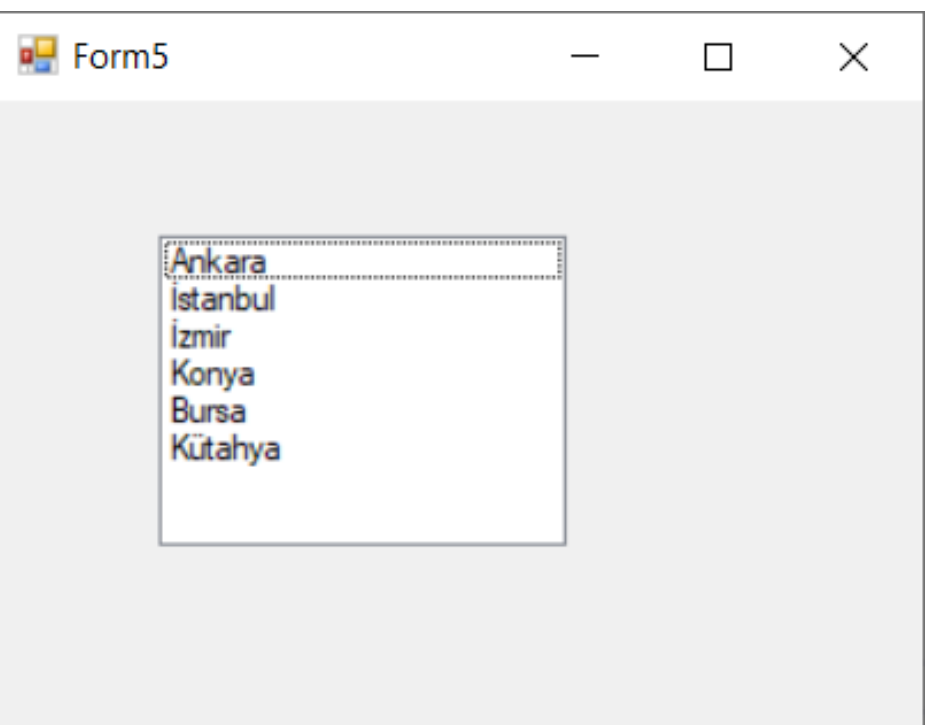

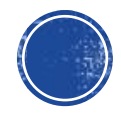

 AddRange() metodu: Birden fazla eleman bir seferde listBox nesnesine ekler. String bir dizinin elemanlarını da ekleyebilirsiniz.

```
listBox2.Items.AddRange(listBox1.Items);
```

listBox1.Items.AddRange(string dizi\_adı);

- CopyTo() metodu: listBox'ın içeriğini bir dizi değişkene aktarır. string[] sehir; sehir=new string[3]; listBox1.Items.CopyTo(sehir,0);
- Insert(sıra\_no, eleman) metodu: İstediğimiz bir sıraya eleman yerleştirmek için kullanılır.

```
listBox1.Items.Insert(1, "eleman");
```

Remove() metodu: Listbox'tan bir eleman silmek için kullanılır. listBox1.Items.Remove("eleman");

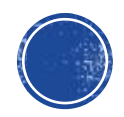

- Clear() metodu: Liste kutusunu tamamen boşaltmak
- Contains(string) metodu: Liste içerisinde bir elemanın olup olmadığını kontrol eder varsa true yoksa false değeri geri döner.
  - listBox1.Items.Contains("a");
- FindStringExact(string) metodu: Contains ile aynı işleve sahip fakat elamanın ilk geçtiği index numarasını geri döndürür.

```
listBox1.FindStringExact("a");
```

• Count Özelliği: Liste kutusundaki elaman sayısını verir.

```
private void button1_Click(object sender, EventArgs e)
{
   for (int i = 0; i < listBox1.Items.Count; i++)
    {
        MessageBox.Show(""+listBox1.Items[i]);
    }
}</pre>
```

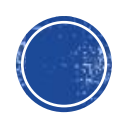

- Text Özelliği: Liste kutusundaki seçilen elamanın değerini döndürür.
- SelectedIndex Özelliği: Liste kutusundaki elamanının indis numarasını verir.

```
private void button1 Click(object sender, EventArgs e)
    MessageBox.Show(listBox1.Text);
private void button2 Click(object sender, EventArgs e)
    MessageBox.Show("Secilen elemanın sırası: " + listBox1.SelectedIndex.ToString());
                                  🖳 Form5
                                                                                           🖳 Form5
                                                                   \times
                                                                                                                            \times
                                          Ankara
                                                                                                   Ankara
                                          İstanbul
                                                                                                   İstanbul
                                          İzmir
                                                                                                   İzmir
                                          Konya
                                                                                                   Konya
                                          Bursa
                                                                                                  Bursa
                                          Kütahya
                                                                                                   Kütahya
                                \times
                                        Şehir
                                                                                                 Şehir
                                                        Sıra
                                                                                                                 Sıra
                                                                                                                              Secilen elemanın sırası: 4
                    Bursa
                                                                                                                                            OK
                          OK
```

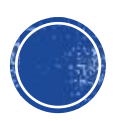

 $\times$ 

 SelectedIndexChanged() metodu: Liste kutusundan herhangi bir eleman seçildiğinde çalışan olaydır.

```
private void listBox1_SelectedIndexChanged(object sender, EventArgs e)
{
    MessageBox.Show("Secilen eleman: " + listBox1.Text);
}
```

```
      Form5
      —
      ×

      Ankara
      istanbul
      istanbul

      İzmir
      Konya
      Kütahya

      Bursa
      Kütahya
      Seçilen eleman: İstanbul

      Şehir
      Sıra
      OK
```

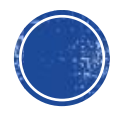

| Özellik         | Açıklama                                                                          |  |  |  |  |  |
|-----------------|-----------------------------------------------------------------------------------|--|--|--|--|--|
| Items           | iste kutusuna eklenen öğelerin tutulduğu koleksiyon nesnesidir.                   |  |  |  |  |  |
| SelectedItem    | ste kutusundan seçilen öğeyi alır.                                                |  |  |  |  |  |
| SelectedItems   | Liste kutusundan seçilen öğeleri alır. Seçilen öğeler dinamik bir dizide tutulur. |  |  |  |  |  |
| SelectedIndex   | Liste kutusundan seçilen öğenin indisini alır.                                    |  |  |  |  |  |
| SelectedIndices | Liste kutusundan seçilen öğelerin indislerini bir koleksiyon nesnesinde tutar.    |  |  |  |  |  |
| DataSource      | Listenin öğelerinin tutulduğu veri kaynağıdır. Veri kaynağı boş geçilirse Items   |  |  |  |  |  |
|                 | koleksiyonuna eklenen öğeler görüntülenir.                                        |  |  |  |  |  |
| DisplayMember   | eri kaynağından gelen öğelerin, kullanıcıya gösterilecek özelliğidir.             |  |  |  |  |  |
| ValueMember     | /eri kaynağından gelen öğelerin, dönüş değerini belirleyen özelliğidir.           |  |  |  |  |  |
| SelectedValue   | Seçilen öğenin, liste kutusunun ValueMember ile belirtilen özelliğidir.           |  |  |  |  |  |
| SelectionMode   | Liste kutusundan kaç tane öğe seçilebileceğini belirtir. None değeri 0, One       |  |  |  |  |  |
|                 | değeri 1, MultiSimple ve MultiExtended değerleri birden fazla öğenin              |  |  |  |  |  |
|                 | seçilebileceğini belirtir.                                                        |  |  |  |  |  |
| MultiColumn     | Liste kutusundaki öğelerin biden fazla kolonda görüntülenmesini belirler.         |  |  |  |  |  |

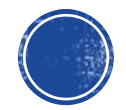

| Olay                 | Açıklama                                             |
|----------------------|------------------------------------------------------|
| SelectedIndexChanged | Liste kutusunda bir öğe seçildiği zaman gerçekleşir. |

| Metot       | Açıklama                                                                                         |
|-------------|--------------------------------------------------------------------------------------------------|
| GetItemText | Parametre olarak verilen nesnenin liste kutusunda gösterilen yazısını<br>döndürür.               |
| GetSelected | Parametre olarak verilen indisteki öğenin seçili olup olmadığını döndürür.                       |
| FindString  | Parametredeki String ifadesini liste kutusunda arayarak, bulduğu ilk öğenin<br>indisini döndürür |

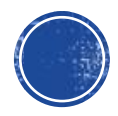

# Örnek

 Tedarikçiden alınacak ve stokta bulunan ürünleri listelemek ve alım satım işlemi yapmak için ListBox kontrolleri kullanma.

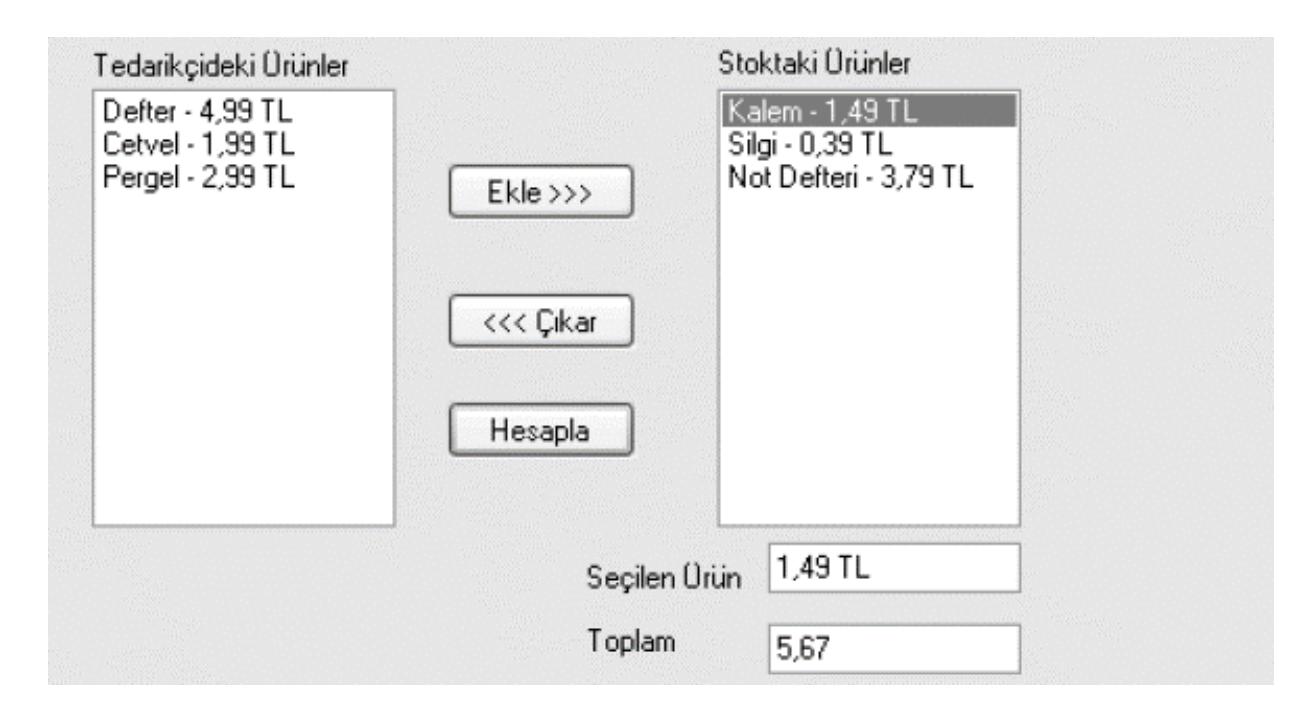

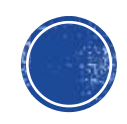

### CheckedListBox

 Liste kutusunun tüm özellik, metot ve olaylarını alır ve listedeki öğelerin işaret kutusu ile gösterilmesini sağlar.

```
private void button1_Click(object sender, EventArgs e)
{
    int sayi = checkedListBox1.Items.Count;
    for (int i = 0; i < sayi; i++)
    {
        if (checkedListBox1.GetItemChecked(i) == true)
        listBox1.Items.Add(checkedListBox1.Items[i]);
        }
</pre>
```

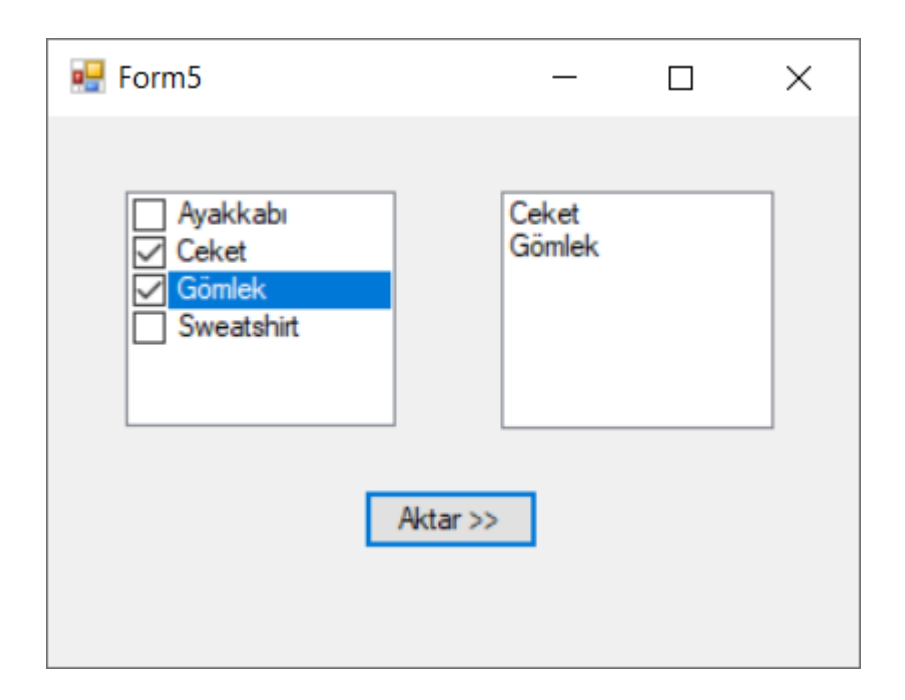

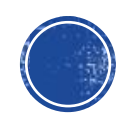

# CheckedListBox

| Özellik        | Açıklama                                                           |
|----------------|--------------------------------------------------------------------|
| CheckedItems   | Liste kutusunda işaretlenmiş öğeleri tutar                         |
| CheckedIndices | Liste kutusunda işaretlenmiş öğelerin indislerini tutar            |
| CheckOnClick   | Liste kutusunda öğeye tıklandığı zaman işaretlenmesini belirler.   |
|                | False ise ilk tıklamada öğe seçilir, ikinci tıklamada seçme kutusu |
|                | işaretlenir.                                                       |

| Metot           | Açıklama                                                                                                    |
|-----------------|----------------------------------------------------------------------------------------------------|
| GetItemSelected | Parametre olarak verilen indisteki öğenin seçili olup olmadığını<br>döndürür                                                 |
| SetItemSelected | İlk parametrede verilen indisteki elemanın seçili olup olmadığını,<br>ikinci parametrede verilen Boolean değeri ile belirler |

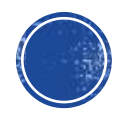

# Örnek

 Kategori başına stoktaki ürün toplamının gösterildiği bir uygulamada listelenen kategorileri seçmek için CheckedListBox kullanımı

| Kategori Adı: Ekle                         |        | Kategori Adı: Ekle                                                             |                                             |
|--------------------------------------------|--------|--------------------------------------------------------------------------------|---------------------------------------------|
| Film<br>  Müzik<br>  Bilgisayar<br>  Kitap | label2 | <ul> <li>✔ Film</li> <li>✔ Müzik</li> <li>Bilgisayar</li> <li>Kitap</li> </ul> | Seilen kategorilerdeki<br>toplam ürün: 1110 |

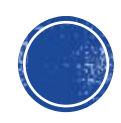

- Listview gelişmiş bir listeleme kontrolüdür. Listbox'ta olduğu gibi içine elemanlar eklenebilir, her elemana bir resim verilebilir ve listedeki elemanlar farklı biçimlerde listelenebilir.
- Form uygulamasına Listview özelliği eklendikten sonra Properties -> View kısmından Details seçeneğini seçerek oluşturulacak sütunlar görüntülenir.

| Eorm1 |   | Properties           |                     | ▼ 🗖 ×  |
|-------|---|----------------------|---------------------|--------|
|       |   | listView1 System.Wir | dows.Forms.ListView | +      |
|       |   | 🗄 🛃 🖗 🗲 🔎            |                     |        |
|       |   | StateImageList       | (none)              |        |
|       |   | TabIndex             | 0                   |        |
|       |   | TabStop              | True                |        |
|       | ¢ | Tag                  |                     |        |
|       |   | ⊞ TileSize           | 0, 0                |        |
|       |   | UseWaitCursor        | False               |        |
|       |   | View                 | Details             | $\sim$ |
|       |   | VirtualListSize      | Largelcon           |        |
|       | - | VirtualMode          | Details             |        |
|       |   | Visible              | SmallIcon           |        |
|       |   |                      | List                |        |
|       |   | L                    | Tile                |        |

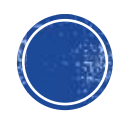

- Listview içerisindeki verileri sütunlar halinde gruplamak için Properties/Columns (Collection) seçeneği seçilir ve sütun ifadeleri girilir.
- Sütunlar içerisinde görülecek ifadeler için de Items (Collection) seçeneği seçilip ifadeler girilir.
   Burada dikkat edilmesi gereken şey birinci sütuna gelecek ifadeyi ekledikten sonra bu pencerede iken diğer sütunlara gelecek ifadeler için Subltems (Collection) seçeneğini kullanmaktır.

| Eorm1    |   | Properties              |                   | ▼ 🗖 ×    |          |                   |                        |
|----------|---|-------------------------|-------------------|----------|----------|-------------------|------------------------|
|          |   | listView1 System.Window | ws.Forms.ListView | •        |          |                   |                        |
| <b>D</b> |   | 🗄 🛃 🖗 🗲 🔎               |                   |          |          |                   |                        |
|          |   | HeaderStyle             | Clickable         | <b>A</b> |          |                   |                        |
|          |   | HideSelection           | False             |          |          |                   |                        |
|          |   | HotTracking             | False             |          |          |                   |                        |
|          | Þ | HoverSelection          | False             |          |          |                   |                        |
|          |   | ImeMode                 | NoControl         |          |          | X                 |                        |
|          |   | Items                   | (Collection)      |          |          |                   |                        |
|          |   | LabelEdit               | False             |          |          | Lind Court Tools  |                        |
|          |   | LabelWrap               | True              |          | <u> </u> | ListView Tasks    |                        |
|          |   | LargelmageList          | (none)            |          |          | Edit Items        |                        |
|          |   | E Location              | 30, 31            |          |          | Edit Columns      |                        |
|          |   |                         |                   |          |          | Edit Opens the    | Items collection edite |
|          |   |                         |                   |          |          | View:             | Largelcon              |
|          |   |                         |                   |          |          | Small ImageList:  | (none)                 |
|          |   |                         |                   |          | _        | Large ImageList:  | (none)                 |
|          |   |                         |                   |          |          | Dock in Parent Co | ontainer               |

- Listview'a kodlama yoluyla da ekleme yapılabilir.

```
listView1.Activation = ItemActivation.OneClick;
// tek tıklamada aktif hale getir.
listView1.Columns.Add("ADI", -2, HorizontalAlignment.Left);
// Adı sütun başlığı, -2, Girilen ifadenin tam olarak sığması için gereken ifade, sola hizalama
listView1.Columns.Add("SOYADI",-2,HorizontalAlignment.Left);
listView1.Items.Add("Kemal");
listView1.Items[0].SubItems.Add("Arslan");
listView1.Items[1].SubItems.Add("Kaplan");
listView1.View = View.Details;
```

| 🖳 Form1 |        | — | ×    |
|---------|--------|---|------|
|         |        |   | <br> |
| ADI     | SOYADI |   |      |
| Kemal   | Arslan |   |      |
| Cemal   | Kaplan |   |      |
|         |        |   |      |
|         |        |   |      |
|         |        |   |      |
|         |        |   |      |
|         |        |   |      |

• Şayet aşağıdaki kod eklenirse Listview'daki sıralama alfabetik olarak yapılır.

listView1.Sorting = SortOrder.Ascending;// Sıralama }

| 🖳 Form1 |        | _ | $\times$ |
|---------|--------|---|----------|
|         |        |   | <br>     |
| ADI     | SOYADI |   |          |
| Cemal   | Kaplan |   |          |
| Kemal   | Arslan |   |          |
|         |        |   |          |
|         |        |   |          |
|         |        |   |          |
|         |        |   |          |
|         |        |   |          |

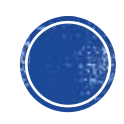

#### Yeni Form Ekleme

| N     | File             | Edit View                | Pro        | ject Build    | Debug        | Test    | Analyze | Tools    | Extensions   | Window | Help Se |
|-------|------------------|--------------------------|------------|---------------|--------------|---------|---------|----------|--------------|--------|---------|
| 8     | - 0              | 🔭 <b>- 🍅 </b>            | 13         | Add Window    | ws Form      |         |         |          | <b>ز</b>   ا | ,      |         |
|       |                  |                          | ť          | Add User Co   | ontrol (Wind | dows Fo | rms)    |          |              | -      |         |
| Data  | Toolbox          | K                        | 1          | Add Compo     | nent         |         |         |          | • ×          |        |         |
| Sou   | Search           | Toolbox                  | ****       | Add Class     |              |         |         |          |              |        |         |
| Irces | ⊿ All V          | Vindows Forms            | *          | Add New Da    | ata Source   |         |         |          |              |        |         |
|       | k                | Pointer                  | *ם         | Add New Ite   | em           |         |         | Ctrl+Shi | ift+A        |        |         |
|       |                  | BackgroundW              | ta         | Add Existing  | ı Item       |         |         | Shift+A  | lt+A         |        |         |
|       |                  | BindingNavig             | -          |               | m Drojact    |         |         |          |              |        |         |
|       | i e              | BindingSourc             | (CA)       | Chow All File | n Pioject    |         |         |          |              |        |         |
|       | 30               | Button                   | (E)        | Show All File | 25           |         |         |          |              |        |         |
|       | 8                | CheckBox<br>CheckedListP |            | Add Referer   | ice          |         |         |          |              |        |         |
|       | 8=<br><b>F</b> . | ColorDialog              |            | Add Service   | Reference.   |         |         |          |              |        |         |
|       |                  | ComboBoy                 | <b>t</b> ې | Add Connec    | ted Service  | •       |         |          |              |        |         |
|       |                  | ContextMenu              |            | Add Analyze   | er           |         |         |          |              |        |         |
|       |                  | DataGridView             | ✿          | Set as Startl | Jp Project   |         |         |          |              |        |         |
|       | -7               | DataSet                  |            | Export Temp   | olate        |         |         |          |              |        |         |
|       |                  | DateTimePick             | Ě          | Manage Nu     | Get Package  | es      |         |          |              |        |         |
|       |                  | DirectoryEntr            | C          | Refresh Proj  | ect Toolbo:  | x Items |         |          |              |        |         |
|       | 2                | DirectorySear            | ىر         | Proje3 Prope  | erties       |         |         |          |              |        |         |
|       |                  | DomainUpDo               | WIT        |               |              |         |         |          |              |        |         |

 Project - > Add Windows
 Forms tıklanarak projeye yeni form eklenebilir.

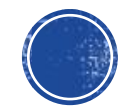

# Formlar Arası Bilgi Aktarımı

| 🛃 Form1                  |                             |                                                                       |   | × |  |   |   |   |
|--------------------------|-----------------------------|-----------------------------------------------------------------------|---|---|--|---|---|---|
| Öğr No: 2<br>Ad-Soyad: K | 02320404074<br>Gemal Arslan | 🖳 Form2                                                               | 2 |   |  |   | - | × |
| Îleri                    |                             | Alınan Bilgiler<br>Öğrenci No: 202320404074<br>Ad-Soyad: Kemal Arslan |   |   |  | 4 |   |   |
|                          |                             |                                                                       |   |   |  |   |   |   |

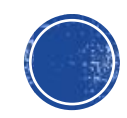

#### Formlar Arası Bilgi Aktarımı

Forml

```
public partial class Form1 : Form
{
    public Form1()
    {
        InitializeComponent();
    }
    private void button1_Click(object sender, EventArgs e)
    {
        String ogrNo = textBox1.Text;
        String adSoyad = textBox2.Text;
        Form2 yeniform = new Form2(ogrNo, adSoyad);
        yeniform.Show();
    }
}
```

```
Form<sub>2</sub>
public Form2()
    InitializeComponent();
String number, isim;
public Form2(string ogrNo, string adSoyad)
    number = ogrNo;
    isim = adSoyad;
    InitializeComponent();
private void Form2 Load(object sender, EventArgs e)
    label1.Text = "Öğrenci No: " + number;
```

label2.Text = "Ad-Soyad: " + isim;

# Ödev-1: Kontrol Yapıları ve Döngüler

# Ödev 1-1:

- Aşağıdaki formda textBox1 içine girilen değerler "ListBox'a Ekle" butonu yardımıyla birer birer listBox1'e eklenmelidir.
- TOPLA butonuna basıldığında listBox1'e eklenmiş olan sayılardan "sadece çift sayı olanların" toplamı label2'ye; ÇARP butonuna basıldığında ise listBox1'e eklenmiş olan değerlerin tümünün çarpımı label4'e yazdırılmalıdır.
- Ayrıca SIFIRLA butonuna basıldığında listBox1 içerisindeki verinin ve toplam/çarpım değerlerinin temizlenmesi gerekmektedir.

| 🖳 Form1                 |         |          |
|-------------------------|---------|----------|
| Sayi:<br>ListBox'a Ekle |         | listBox1 |
|                         |         | SIFIRLA  |
| TOPLA                   | Toplam: | label2   |
| ÇARP                    | Çarpım: | label4   |

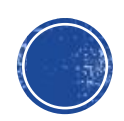

# Ödev 1-2:

- Mükemmel Sayı: Kendisi hariç bütün pozitif bölenlerinin toplamı kendisine eşit olan sayılara mükemmel sayı denir. Örneğin 6 bir mükemmel sayıdır. Çünkü 6'nın pozitif bölenleri 1,2,3 ve 6'dır. Kendisi hariç diğer bölenlerini toplarsak 1+2+3=6 eder. Bunun gibi 28 de mükemmel sayıdır: 28 = 1 + 2 + 4 + 7 + 14.
- Hazırlayacağınız bir form üzerinden kullanıcıdan sayı alan ve butona basıldığında alınan bu sayının mükemmel sayı olup olmadığını kontrol ederek sonucu ekrana yazdıran (MessageBox veya bir label yoluyla) programı geliştiriniz.

| Hükemmel Sa    | уі —         |           | ]       | ×       |   |
|----------------|--------------|-----------|---------|---------|---|
|                |              |           |         |         |   |
| Hangi Sayıyı K | Control Etme | ek İstiyo | orsunu  | z?      |   |
| 6              | Kontro       | ol Et     |         |         |   |
| [              |              |           |         |         |   |
|                |              |           |         |         | × |
|                | Girilen Say  | ı Müke    | mmel Sa | ayıdır! |   |
|                |              |           |         | ОК      |   |

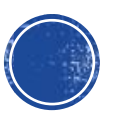

# Ödev-2: Diziler ve Metotlar

# Ödev 2-1:

- Fibonacci Dizisi: İlk iki elemanı 1 olan ve diğer elemanları kendisinden önceki iki elemanın toplamı olan özel bir dizidir.
- Hazırlayacağınız bir form üzerinden Fibonacci dizisinin kullanıcıdan alınan sayı kadar elemanını hesaplayarak listbox'a yazdıran programı geliştiriniz.

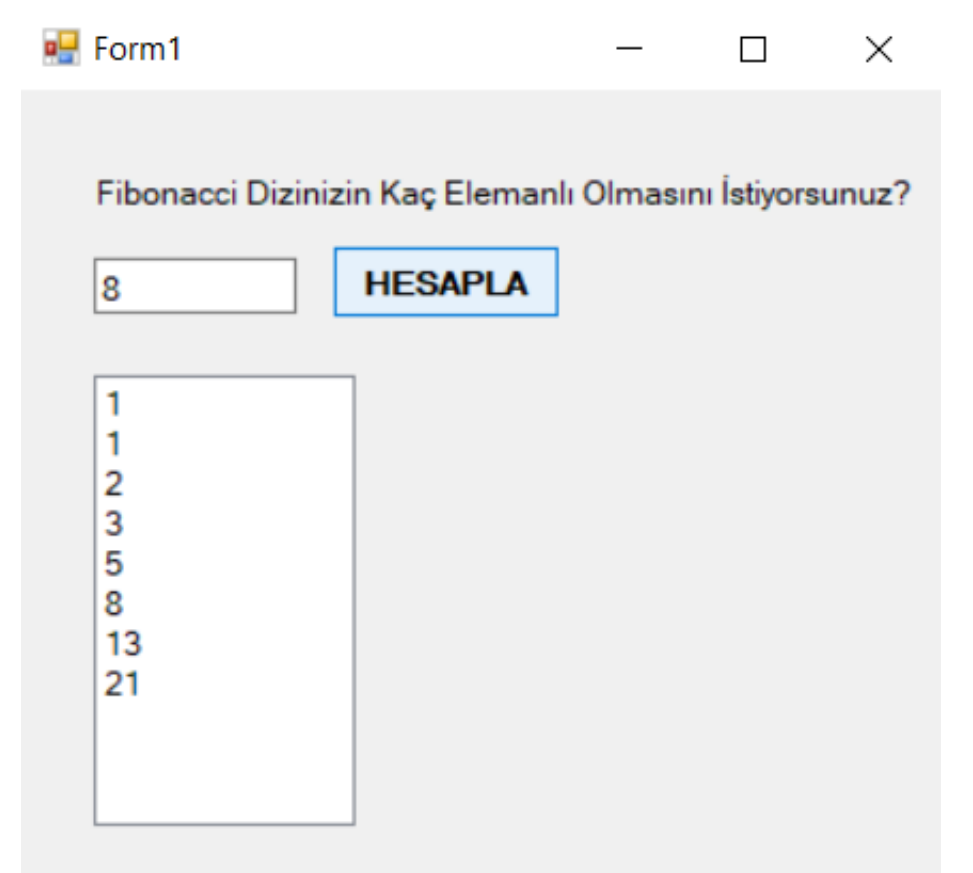

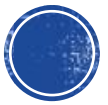
## Ödev 2-2:

Bu uygulamada toplu olarak asallık kontrolü yapılması amaçlanmaktadır. Bu amaçla TextBox1'e girilen sayılar birer birer ListBox1'e eklenmektedir. Sonrasında Kontrol Et butonuna tıklandığında ise ListBox1'deki sayılar tek seferde kontrol edilecek ve ListBox2'de bu sayılarla birlikte karşılarına asallık sonucu yazdırılacaktır.

Listbox1'deki sayıların asallık kontrollerinin yapılması için bir metot oluşturulmalıdır. Bu metot, kendisine gönderilen bir sayının asal olup olmadığı sonucunu döndürülmelidir. Döndürülen sonuca göre de bu sayı sonucu ile birlikte ListBox2'ye yazılmalıdır.

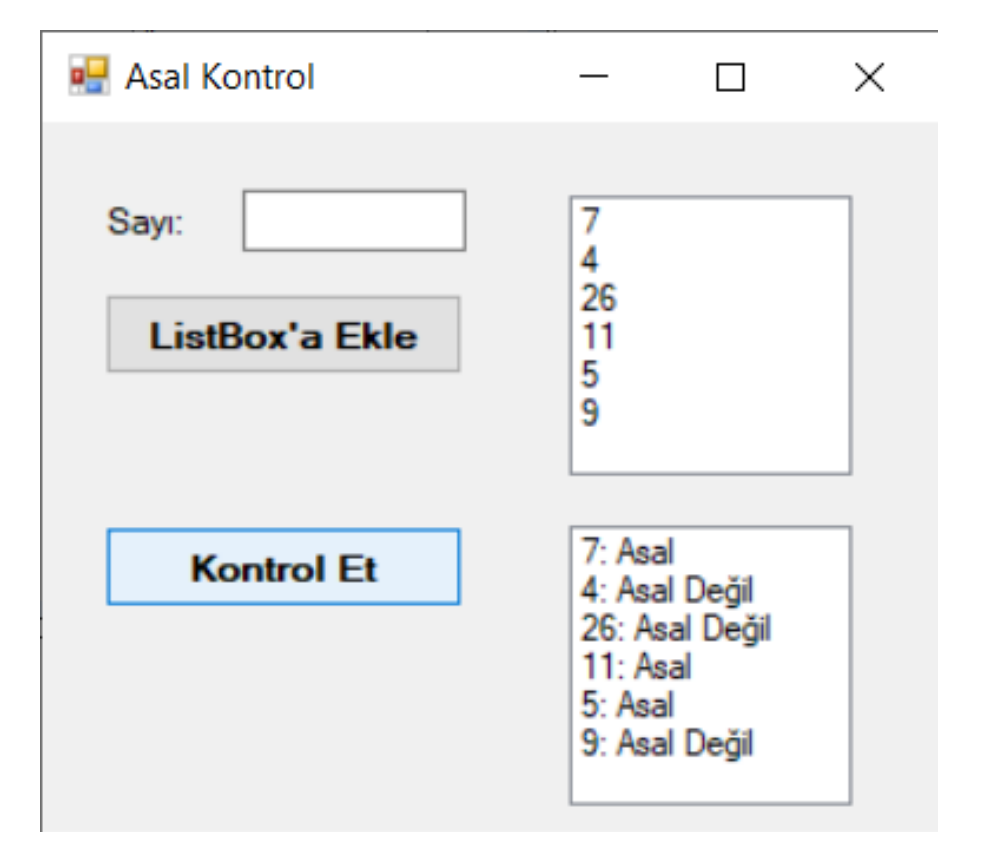

### PROJE (Final 30 PUAN):

Aşağıdaki projelerden **yalnızca birini** seçerek Visual Studio ortamında C# dilinde geliştiriniz. En fazla iki kişilik grup oluşturulabilir, ancak gruptaki iki ekip üyesi de projeye hakim olmalıdır. Birbirine benzer projeler/tasarımlar gönderilmemelidir. Başka bir grup da aynı konuda proje hazırlıyor olabilir ama tamamen farklı biçimlerde, farklı form araçlarını, veri yapılarını, tasarımları, kod bloklarını vs. kullanmanız gerekmektedir. Birebir aynı veya birbirine çok benzer projelerin gelmesi durumunda bu projeleri gönderen tüm öğrenciler projesi için "O puan" alacaktır.

Seçtiğiniz proje kapsamında kullanıcıdan alınacak veri ve hesaplamalar sonucu gösterilecek olan sonucun/sonuçların ne olması gerektiğine, veri girişi ve/veya sonuç gösterme formatına konu kapsamındaki teorik bilgiyi de dikkate alarak siz karar vermelisiniz. Geliştirilecek programların kapsamı ve kullanışlılığı alacağınız not konusunda belirleyici olacaktır. Veritabanı kullanımı sizin tercihinize bağlıdır.

#### ÖNEMLİ: Bu projeden alacağınız puan final sınav notunuzun %30'unu oluşturacaktır. Proje göndermemeniz demek final sınavına 70 puan üzerinden girmeniz demektir.

- Konu 1: Üstel Düzeltme yöntemini kullanarak talep tahmini yapan bir program geliştiriniz.
- Konu 2: Geçmiş veriye dayanarak emniyet stoğu miktarını ve yeniden sipariş verme düzeyini hesaplayan bir program geliştiriniz.
- Konu 3: En uygun maliyetli parti büyüklüğünü belirlemeye yönelik bir program geliştiriniz.
- Konu 4: Hücresel üretim sisteminde parçaları/makineleri gruplandıran (hücrelere ayıran) bir program geliştiriniz.
- Konu 5: Verilen talebe göre en uygun maliyetli toplu üretim planını hazırlayan bir program geliştiriniz.
- Konu 6: Ana Üretim Çizelgesini oluşturan bir program geliştiriniz.
- Konu 7: Tüm Parçalara İndirim politikasına göre hangi miktarda sipariş verilmesi gerektiğini hesaplayan bir program geliştiriniz.
- Konu 8: Verilen ürün ağacı ve Ana Üretim Çizelgesini dikkate alarak Malzeme İhtiyaç Planlaması yapan bir program geliştiriniz.

Geliştirdiğiniz projenin bütün program dosyalarını bir klasör halinde sıkıştırıp ödevler sekmesinden gönderiniz. Klasör içerisinde **.exe uzantılı dosyanın** bulunduğundan emin olunuz. Ayrıca gönderilen klasörün içinde programınıza ait ekran görüntülerini eklediginiz bir Word/PDF dosyası da olmalıdır.

Son Gönderim: Daha sonra ilan edilecektir.

#### Gönderim Şekli: Teams->Ödevler Sekmesi

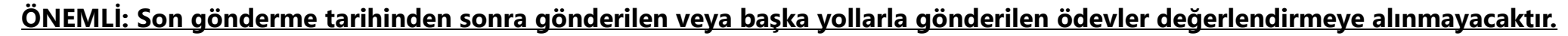

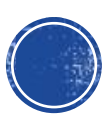

# Kaynakça

- C# Eğitim Kitabı 2. Baskı, Murat Yücedağ, Dikeyeksen Yayınları, 2019.
- C# Ders Notları, YMT218 Nesne Tabanlı Programlama, Fırat Üniversitesi (Erişim Tarihi 29 Ekim 2019).
- C# Programlama Ders Notları, Dr. Serkan Dişlitaş, Hitit Üniversitesi (Erişim Tarihi 29 Ekim 2019).